#### Update [2020-05-07]

#### การสร้างชื่อและทำรายงานตามสิทธิ์ของ Multi User Account ###

้จุดประสงค์เพื่อให้แต่ละแผนกสามารถทำรายงานของส่วนงานตัวเองเท่านั้น คนสร้าง User Account คือ **Admin** ของระบบนั่นเอง หากไม่ต้องการให้มี Feature นี้ สามารถยกเลิกได้

หากยกเลิก Feature นี้ ระบบจะเหมือน Version เก่า คือไม่ต้อง Login User ก็สามารถทำรายงาน ้ต่างๆได้เลย การเข้าไปกำหนดระบบดังนี้

- เข้ารหัส Admin ก่อน < Ctrl + I >
   เข้ารหัสอีกครั้ง "config" < Ctrl + I >

| Ш | Config X                                               |
|---|--------------------------------------------------------|
|   | ✓ Show / Refresh When Reload data in Temp page 50      |
|   | Speed for Reload ( 20 - 1500 ) : 500 🗖 New 5 Sec.      |
|   | Max limited temp show (Best 300): 300                  |
|   | Welding Code and Dial call Use :                       |
|   | Max records to play in Billing Report : 350000         |
|   | Log - Bad record in text ( New & Reload ) - ASTRA_TSE4 |
|   | Reject time over [Ericssons] 555                       |
|   | Do not show group calls> Incoming call - xxxxx         |
|   | ✓ Do not show group calls> Tie line - xxxxx            |
|   | ✓ Hide Welding Code for [ Tieline ] 64+85> 6485        |
|   | Show only "Mobile" do not show DTAC, AIS etc.          |
|   | Special > Get name and Show in Authorize Code field    |
|   | Auto Set Authorize Lode = Extension <lb ipels=""></lb> |
|   | Special > Fyt Other PARX <08xxxx 02xxxx> = 99999       |
|   | Save Database - After Analyze data Suddenly            |
|   |                                                        |
|   | Export - Format CSV. File 🔽 .XLS File Save             |
|   | User Account - Special Login ( Report )                |

- ถ้าเลือกตามรูป Multi User Account ทำรายงานจะต้อง Login ทุกครั้ง -
- ถ้ายกเลิก Multi User Account จะไม่ทำงาน โดยทำรายงานได้เลยไม่ต้อง Login เลย -

ให้เลือกตามความเหมาะสมขององค์กรท่าน

## เลือกทำรายการ User Account

| i-Call Account  | ing D.6.1.1 < Demonstration >                                                             |       |   |   |    |          |   |                 |
|-----------------|-------------------------------------------------------------------------------------------|-------|---|---|----|----------|---|-----------------|
| การแสดงและพิมพ์ | ควบคุมระบบ เปลี่ยนแปลงข้อมูล กำหน                                                         | ดภาษา |   |   |    |          |   |                 |
| â.              | เข้ารทัสผู้ควบคุมระบบ Ctrl+I<br>ออกจากรทัสผู้ควบคุมระบบ Ctrl+O<br>เปลี่ยนรทัสผ้ควบคุมระบบ | 8     | 2 | 5 | 1  |          | 2 |                 |
| 📕 PABX : Aastı  | User Account                                                                              | 0     | 0 | I | 44 | 15 , 308 | 0 | Admin Log On 11 |
|                 | กำหนดแบบ PABX<br>กำหนดพื้นที่การโทร<br>Change Name of PABX                                |       |   |   |    |          |   |                 |
|                 | Auto Slip<br>Web Service < Stop >                                                         |       |   |   |    |          |   |                 |
|                 | Communication - OFF                                                                       |       |   |   |    |          |   |                 |

| Jser Account |       |
|--------------|-------|
|              |       |
| Level-1      |       |
| Kitia1500    |       |
| User         |       |
|              |       |
|              |       |
|              |       |
|              |       |
|              |       |
|              |       |
|              |       |
|              |       |
|              |       |
|              |       |
|              |       |
| Add.         | Close |
|              |       |

| Level-1                          | •                                                  |                   |      |
|----------------------------------|----------------------------------------------------|-------------------|------|
|                                  |                                                    |                   |      |
| Kitja1500                        |                                                    |                   |      |
| USCI                             |                                                    |                   |      |
|                                  |                                                    |                   |      |
|                                  |                                                    |                   |      |
|                                  |                                                    |                   |      |
|                                  |                                                    |                   |      |
|                                  |                                                    |                   |      |
|                                  |                                                    |                   |      |
|                                  |                                                    |                   |      |
|                                  |                                                    |                   |      |
|                                  |                                                    |                   |      |
|                                  |                                                    |                   |      |
|                                  |                                                    |                   |      |
|                                  |                                                    |                   |      |
| Hear Namo                        |                                                    | Witcon 2121       |      |
| User Manie .                     |                                                    | WICOOIIZIZI       | Next |
|                                  |                                                    |                   |      |
|                                  |                                                    |                   |      |
| ccount                           |                                                    |                   |      |
|                                  |                                                    |                   |      |
|                                  |                                                    |                   |      |
| Level-1                          | -                                                  |                   |      |
|                                  |                                                    |                   |      |
| Kitja1500                        |                                                    |                   |      |
| Kitja1500<br>User                |                                                    |                   |      |
| Kitja1500<br>User                |                                                    |                   |      |
| Kitja1500<br>User                |                                                    |                   |      |
| Kitja1500<br>User                |                                                    |                   |      |
| Kitja1500<br>User                |                                                    |                   |      |
| Kitja1500<br>User                |                                                    |                   |      |
| Kitja1500<br>User                |                                                    |                   |      |
| Kitja1500<br>User                |                                                    |                   |      |
| Kitja1500<br>User                |                                                    |                   |      |
| Kitja1500<br>User                |                                                    |                   |      |
| Kitja1500<br>User                |                                                    |                   |      |
| Kitja1500<br>User                |                                                    |                   |      |
| Kitja1500<br>User                |                                                    |                   |      |
| Kitja1500<br>User                |                                                    |                   |      |
| Kitja1500<br>User<br>User Dep. : |                                                    |                   | Save |
| Kitja1500<br>User<br>User Dep. : | <br>[ PABX ]<br>[ PABX ]                           |                   | Save |
| Kitja1500<br>User<br>User Dep. : | [ PABX ]<br>[ PABX ]<br>[ PABX ]<br>[ PABX ]\[ Adn | <br><br><br>iin ] | Save |

Level-1 ถึง Level-8 - สร้าง User Account ได้ Level ละ 99 Account

- แรกระบบจะสร้าง User Account ชื่อ "User″ ผูกกับแผนก [PABX]
- User Account ต้องไม่ซ้ำกัน ถ้าซ้ำกัน ระบบจะใช้ อันแรกไปใช้งาน
- ถ้า User Account ใดที่เลือก [ PABX ] จะทำรายงานได้ ทุกแผนก ...

| User Account         |  |
|----------------------|--|
|                      |  |
|                      |  |
|                      |  |
| Level-1 Y            |  |
| Kitja1500            |  |
| User                 |  |
| Witoon2121           |  |
|                      |  |
|                      |  |
|                      |  |
|                      |  |
|                      |  |
|                      |  |
|                      |  |
|                      |  |
|                      |  |
|                      |  |
| [ PARX ]\[ Service ] |  |
|                      |  |
|                      |  |
|                      |  |
| Add. Delete Close    |  |
|                      |  |

### จากตัวอย่าง User Login : Witoon2121 จะทำรายงานภายใต้แผนก [ Service ] เท่านั้น ...
 ### แรกเริ่ม ระบบจะสร้าง User Account ชื่อ "User" ผูกกับแผนก [ PABX ] ทำรายงานได้ ทุกแผนก ...
 การลบ User Account ออกจากระบบ

| ser Account                                  |
|----------------------------------------------|
| Level-1                                      |
| Kitja1500<br>User                            |
| iCall                                        |
| Are you sure to delete User Account : User ? |
| OK Cancel                                    |
|                                              |
|                                              |
| Add. Delete Close                            |

การ Login : User Account เข้าระบบเพื่อทำรายงาน รวมถึงการทำรายงานผ่าน Web Browser ด้วย

| Logon  |                       |
|--------|-----------------------|
|        | @ W i t o o n 2 1 2 1 |
| Cancel | ОК                    |

- จะต้องใส่ @ นำหน้าเสมอ จากตัวอย่างในรูปข้างบน

การ Login : User Account เข้าระบบเพื่อทำรายงานผ่าน Web Browser

- <u>http://witoon-pc/</u> < ดัวอย่าง >
- เลือกภาษา
- ใส่ชื่อผู้ใช้และรหัสผ่าน **โดยจะต้องใส่** @ นำหน้าเสมอ

| โปรแกรมคำนวณการใช่โทรศัพท์ |
|----------------------------|
| 20200507-081823 🔽          |
|                            |
| กรุณาไส User และ Password  |
| รหัสผ่าน :                 |
| Login Clear                |

- จากตัวอย่างในรูปข้างบน
- เช่น User Account : Witoon2121 ถูกกำหนดให้ทำรายงาน [ PABX ]\[Service]
- ชื่อผู้ใช้ และ รหัสผ่าน จะต้องเป็น : @Witoon2121 ทั้ง 2 ช่อง

| รายงานสรุปยอดรวมการใช้โทรศัพท์                     |
|----------------------------------------------------|
| เจ้าหน้าที่ Login: @Witoon2121 🔽 20200507-082644 🔽 |
| กรุณาเลือกแผนกที่ต้องการทำรายการ                   |
| ALL DEPARTMENT<br>[ Service ]                      |
| OK Back                                            |

- จะมองเห็น แผนกและหมายเลขภายในที่อยู่ภายใต้แผนก [ Service ] เท่านั้น

# ### รายงานรายละเอียดการใช้โทรศัพท์ เฉพาะโทรไม่ติดเท่านั้น

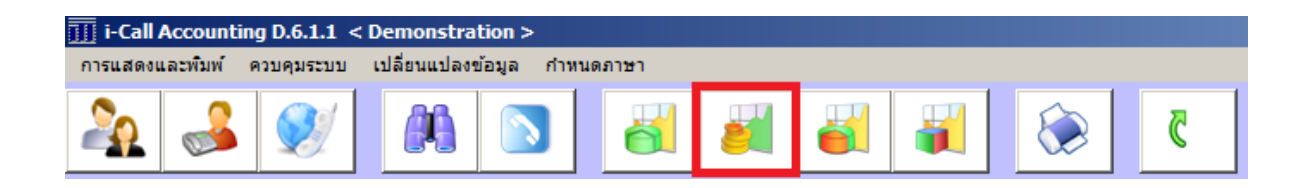

| 🎹 รายงานรายละเอียดการใช้โทรศัพท์         |                          |             |                 |                  | ×            |
|------------------------------------------|--------------------------|-------------|-----------------|------------------|--------------|
| ประเภท<br>🕝 แผนก / หน่วยงาน 🛛 หม         | มายเลขภายใน C กลุ่มสายนอ | งก          | C กลุ่มเบอร์1   | ไลายทาง          | ı            |
| แผนก / หน่วยงาน: [ PABX ]\[ Service ]    |                          |             |                 |                  |              |
|                                          |                          | วันที่ 🛛    | 01/04/2020      | เวลา 🛛           | 00:00:00     |
| [ PABX ]\[ Admin ]<br>[ PABX ]\[ Sales ] |                          | <i>=</i> .[ |                 | <b>F</b>         | 22.52.52     |
| [ PABX ]\[ Service ]                     |                          | ຄง          | 26/04/2020      | เวลา             | 23:59:59     |
|                                          |                          |             |                 |                  |              |
|                                          |                          |             | รายงาน - หมายเล | ข <b>(</b> โทรเข | ม้า/โหรออก)  |
|                                          |                          |             | รายงาน - หมายเล | ขภายใน           | (เบอร์เดียว) |
|                                          |                          |             |                 |                  |              |
|                                          |                          |             | รายงานพเตษ      |                  |              |
|                                          |                          |             |                 |                  |              |
|                                          |                          |             |                 |                  |              |
|                                          |                          |             |                 |                  |              |
|                                          |                          |             |                 |                  |              |
|                                          |                          |             |                 |                  |              |
|                                          |                          |             |                 |                  |              |
|                                          |                          |             |                 |                  |              |
|                                          |                          |             |                 |                  |              |
|                                          |                          |             |                 |                  |              |
|                                          |                          | (           | รายงาา          | 4                |              |
|                                          |                          |             |                 |                  |              |

## รายละเอียดการใช้โทรศัพท์ - โทรติดเท่านั้น

| 🔣 รายงานราย | มละเอียดก | การใช่โทรศพท์ |            |                                             |                           |                                    |                       |                    |                    |                         |   |            |
|-------------|-----------|---------------|------------|---------------------------------------------|---------------------------|------------------------------------|-----------------------|--------------------|--------------------|-------------------------|---|------------|
|             |           |               | CSV File   | <ul><li>()</li><li>□</li><li>โทรเ</li></ul> | กายใน 🔽 ในร่<br>ข้า 🔽 โทร | เังหวัด 🗹 ต่าง<br>เมื่อถือ 🗹 ต่าง: | จังหวัด 🗌<br>ประเทศ 🗌 | Tie Line<br>TelNet | 🗌 โทรไม<br>🗌 รายงา | iดิด<br>เนโทรไม่ดิด All | • |            |
|             |           |               |            |                                             |                           |                                    |                       |                    |                    |                         |   |            |
| โทรมือถือ   | ผู้โทร    | เบอร์โทร      | วันโทร     | เวลาโทร                                     | โทรเครื่อง                | สายนอก                             | ใช้สาย                | ครั้งละ            | นาทีละ             | รวมเงิน                 |   | โทรปลายทาง |
| 1           | 7165      | 0846458714    | 02/04/2020 | 10:43:37                                    | 7165                      | 002001004                          | 3:23                  | -                  | 3.00               | 12.00                   |   | Mobile     |
| 2           | 7165      | 0852013859    | 02/04/2020 | 10:47:51                                    | 7165                      | 002001009                          | 2:09                  | -                  | 3.00               | 9.00                    |   | Mobile     |
| 3           | 7181      | 0855544826    | 02/04/2020 | 13:48:09                                    | 7181                      | 002001004                          | 8:51                  | -                  | 3.00               | 27.00                   |   | Mobile     |
| 4           | 7181      | 0917907997    | 02/04/2020 | 14:15:32                                    | 7181                      | 002001004                          | 4:28                  |                    | 3.00               | 15.00                   |   | Mobile     |
| 5           | 7181      | 0626424225    | 02/04/2020 | 16:10:51                                    | 7181                      | 002001005                          | 1:09                  | -                  | 3.00               | 6.00                    |   | Mobile     |
|             |           |               |            |                                             |                           |                                    |                       |                    |                    | 69.00                   |   |            |
| ต่างจังหวัด | ผู้โทร    | เบอร์โทร      | วันโทร     | เวลาโทร                                     | โทรเครื่อง                | สายนอก                             | ใช้สาย                | ครั้งละ            | นาทีละ             | รวมเงิน                 |   | โทรปลายทาง |
| 1           | 7181      | 038913710     | 02/04/2020 | 10:55:19                                    | 7181                      | 002001004                          | 1:41                  | -                  | 9.00               | 18.00                   |   | ระยอง      |
| 2           | 7181      | 038913704     | 02/04/2020 | 13:16:37                                    | 7181                      | 002001007                          | 2:23                  | -                  | 9.00               | 27.00                   |   | ระยอง      |
| 3           | 7181      | 038913704     | 02/04/2020 | 13:20:35                                    | 7181                      | 002001004                          | 0:25                  |                    | 9.00               | 9.00                    |   | ระยอง      |
| 4           | 7181      | 038913704     | 02/04/2020 | 13:21:28                                    | 7181                      | 002001007                          | 0:32                  | -                  | 9.00               | 9.00                    |   | ระยอง      |
| 5           | 7181      | 038913704     | 02/04/2020 | 13:23:35                                    | 7181                      | 002001004                          | 0:25                  | -                  | 9.00               | 9.00                    |   | ระยอง      |
| 6           | 7181      | 038913704     | 02/04/2020 | 13:26:12                                    | 7181                      | 002001008                          | 1:48                  | -                  | 9.00               | 18.00                   |   | ระยอง      |
|             |           |               |            |                                             |                           |                                    |                       |                    |                    | 90.00                   |   |            |

## รายละเอียดการใช้โทรศัพท์ รวมโทรไม่ติด

| 🔟 รายงานรา  | າຍລະເວີຍດ | การใช้โทรศัพท์ |            |           |                         |                                  |         |                             |                   |                         |    |
|-------------|-----------|----------------|------------|-----------|-------------------------|----------------------------------|---------|-----------------------------|-------------------|-------------------------|----|
|             |           |                | CSV File   | [] □ โทระ | ภายใน 🔽 ใน<br>เข้า 🔽 โห | จังหวัด 🔽 ต่าง<br>รมือถือ 🔽 ต่าง | จังหวัด | Tie Line<br>Te <b>l</b> Net | ✓ โทรไม<br>「รายงา | iติด<br>ทนโทรไม่ดิด ALL | •  |
|             |           |                |            |           |                         |                                  |         |                             |                   |                         |    |
| โทรมือถือ   | ผู้โทร    | เบอร์โทร       | วันโทร     | เวลาโทร   | โทรเครื่อง              | สายนอก                           | ใช้สาย  | ครั้งละ                     | นาทีละ            | รวมเงิน                 | โท |
| 1           | 7165      | 0846458714     | 02/04/2020 | 10:43:37  | 7165                    | 002001004                        | 3:23    | -                           | 3.00              | 12.00                   | M  |
| 2           | 7165      | 0852013859     | 02/04/2020 | 10:47:51  | 7165                    | 002001009                        | 2:09    | -                           | 3.00              | 9.00                    | M  |
| 3           | 7181      | 0855544826     | 02/04/2020 | 13:48:09  | 7181                    | 002001004                        | 8:51    | -                           | 3.00              | 27.00                   | M  |
| 4           | 7181      | 0917907997     | 02/04/2020 | 14:15:32  | 7181                    | 002001004                        | 4:28    | -                           | 3.00              | 15.00                   | M  |
| 5           | 7181      | 0626424225     | 02/04/2020 | 16:10:51  | 7181                    | 002001005                        | 1:09    | -                           | 3.00              | 6.00                    | Mo |
|             |           |                |            |           |                         |                                  |         |                             |                   | 69.00                   |    |
| ต่างจังหวัด | ผู้โทร    | เบอร์โทร       | วันโทร     | เวลาโทร   | โทรเครื่อง              | สายนอก                           | ใช้สาย  | ครั้งละ                     | นาทีละ            | รวมเงิน                 | โท |
| 1           | 7181      | 038913710      | 02/04/2020 | 10:55:19  | 7181                    | 002001004                        | 1:41    | -                           | 9.00              | 18.00                   | ระ |
| 2           | 7181      | 038913704      | 02/04/2020 | 13:16:37  | 7181                    | 002001007                        | 2:23    | -                           | 9.00              | 27.00                   | ระ |
| 3           | 7181      | 038913704      | 02/04/2020 | 13:19:49  | 7181                    | 002001004                        | 0:11    | -                           | -                 | - เวลา                  | 58 |
| 4           | 7181      | 038913704      | 02/04/2020 | 13:20:35  | 7181                    | 002001004                        | 0:25    | -                           | 9.00              | 9.00                    | ระ |
| 5           | 7181      | 038913704      | 02/04/2020 | 13:21:28  | 7181                    | 002001007                        | 0:32    | -                           | 9.00              | 9.00                    | ระ |
| 6           | 7181      | 038913704      | 02/04/2020 | 13:23:35  | 7181                    | 002001004                        | 0:25    |                             | 9.00              | 9.00                    | ระ |
| 7           | 7181      | 038913704      | 02/04/2020 | 13:26:12  | 7181                    | 002001008                        | 1:48    | -                           | 9.00              | 18.00                   | ระ |
|             |           |                |            |           |                         |                                  |         |                             |                   | 90.00                   |    |

# รายละเอียดการใช้โทรศัพท์ - เฉพาะโทรไม่ติดเท่านั้น

| 🕕 รายงานราย | บละเอยด | การเชโทรศพท |            |          |                     |                                                  |                                                |                      |                 |                                                           |            |
|-------------|---------|-------------|------------|----------|---------------------|--------------------------------------------------|------------------------------------------------|----------------------|-----------------|-----------------------------------------------------------|------------|
|             |         |             | CSV File   |          | โทรภายใน<br>โทรเข้า | <ul> <li>ในจังหวัด</li> <li>โทรมือถือ</li> </ul> | <ul> <li>ต่างจังห</li> <li>ต่างประเ</li> </ul> | วัด 🗌 Ti<br>เทศ 🔲 Te | e Line<br>eiNet | <ul> <li>✓ โทรไม่ติด</li> <li>✓ รายงานโทรไม่ติ</li> </ul> | a ALL 🔻    |
|             |         |             |            |          |                     |                                                  |                                                |                      |                 |                                                           |            |
| ในจังหวัด   | ผู้โทร  | เบอร์โทร    | วันโทร     | เวลาโทร  | โทรเครื่อง          | สายนอก                                           | ใช้สาย                                         | ครั้งละ              | นาทีละ          | รวมเงิน                                                   | โทรปลายทาง |
| 1           | 7193    | 028767200   | 01/04/2020 | 12:17:54 | 7193                | 002001002                                        | 0:06                                           | -                    | -               | - เวลา                                                    | กรุงเทพฯ   |
| 2           | /193    | 026268100   | 01/04/2020 | 12:20:54 | /193                | 002001002                                        | 0:06                                           |                      |                 | - เวลา                                                    | กรุงเทพฯ   |
| 3           | 7193    | 028767200   | 01/04/2020 | 12:41:54 | 7193                | 002001002                                        | 0:06                                           | -                    | -               | - เวลา                                                    | กรุงเทพฯ   |
| 4           | 7128    | 023847378   | 03/04/2020 | 08:41:58 | 7128                | 002001005                                        | 0:02                                           | -                    | -               | - เวลา                                                    | กรุงเทพฯ   |
| 5           | 7158    | 021277000   | 03/04/2020 | 08:56:53 | 7158                | 002001004                                        | 0:07                                           | -                    |                 | - เวลา                                                    | กรุงเทพา   |
| 6           | 7128    | 021506731   | 03/04/2020 | 11:20:56 | 7128                | 002001005                                        | 0:04                                           | -                    | -               | - เวลา                                                    | กรุงเทพฯ   |
| 7           | 7182    | 026131128   | 03/04/2020 | 11:40:54 | 7182                | 002001002                                        | 0:06                                           | -                    | -               | - เวลา                                                    | กรุงเทพฯ   |
|             |         |             |            |          |                     |                                                  |                                                |                      |                 | 0.00                                                      |            |
| โทรมือถือ   | ผู้โทร  | เบอร์โทร    | วันโทร     | เวลาโทร  | โทรเครื่อง          | สายนอก                                           | ใช้สาย                                         | ครั้งละ              | นาทีละ          | รวมเงิน                                                   | โทรปลายทาง |
|             |         |             |            |          |                     |                                                  |                                                |                      |                 | 0.00                                                      |            |
| ต่างจังหวัด | ผู้โทร  | เบอร์โทร    | วันโทร     | เวลาโทร  | โทรเครื่อง          | สายนอก                                           | ใช้สาย                                         | ครั้งละ              | นาทีละ          | รวมเงิน                                                   | โทรปลายทาง |
| 1           | 7181    | 038913704   | 02/04/2020 | 13:19:49 | 7181                | 002001004                                        | 0:11                                           | -                    | -               | - เวลา                                                    | ระยอง      |
|             |         |             |            |          |                     |                                                  |                                                |                      |                 | 0.00                                                      |            |
| ด่างประเทศ  | ผู้โทร  | เบอร์โทร    | วันโทร     | เวลาโทร  | โทรเครื่อง          | สายนอก                                           | ใช้สาย                                         | ครั้งละ              | นาทีละ          | รวมเงิน                                                   | โทรปลายทาง |
|             |         |             |            |          |                     |                                                  |                                                |                      |                 | 0.00                                                      |            |

รายงานรายละเอียดการใช้โทรศัพท์ สามารถปรับรูปแบบการแสดงรายงานตามต้องการได้ โดย Double Click ที่พื้นขาวตัวแสดงรายงานได้

| III Form Setting                           | ×     |
|--------------------------------------------|-------|
|                                            |       |
| 🔽 1. ช่องว่าง 🛛 2 🔽 11. สายนอก 🛛 8         | 1 11  |
| 🔽 2. ผู้ไข้ 🚺 5 🔽 12. นน - วว 🛛 6          | 2 12  |
| 🗹 3. เบอร์โทร 🛛 15 🗖 13. นาที 🛛 6          | 3 13  |
| 🔽 4. วว/ดด/ปป 🥊 🔽 14. ต่อครั้ง 🛛 6         | 4 14  |
| 🔽 5. ชช-นน-วว 🛛 🛛 🔽 15. ต่อนาที 🛛 🔓        | 5 15  |
| 🗖 6. ชช - นน 🧕 🔽 16. รวมเงิน 🛛 8           | 6 16  |
| 🗖 7. คนโทร 🛛 🚺 🔽 17. สถานะภาพ 🛛 8          | 7 17  |
| 🗖 8. โอนจาก 🔽 🔽 18. ปลายหาง 15             | 8 18  |
| 🔽 9. โทรเครื่อง 🛛 7 🔲 19. กลุ่มปลายทาง 🛛 8 | 9 19  |
| 🗖 10. โอนให้ 🛛 7 🔲 20. หน่วยงาน 🛛 20       | 10 20 |
|                                            |       |
| ประเภทการโทร : 10                          | Save  |
|                                            |       |

#### Update [2019-10-16]

# ### การเปิดโปรแกรม Web Server เพื่อใช้งาน

้โปรแกรมนี้จะคอยตอบโต้และออกรายงานผ่านไปหน้าเวบ ก่อนจะเปิดระบบนี้ เจ้าหน้าที่จะต้องทำ

ดังนี้

- เข้ารหัส Admin ก่อน
- Click Web Service < Stop > เพื่อทำการเปิดระบบ ตามรูปข้างล่าง

i-Call Accounting D.5.2.19.10 < Demonstration >

| การแสดงและพิมพ์ | ดวย   | คุมระบบ                         | เปลี่ยนแปลงข้อมูล                                      | กำหนดภาษา        | _       |       |            |           |   |           |         |  |
|-----------------|-------|---------------------------------|--------------------------------------------------------|------------------|---------|-------|------------|-----------|---|-----------|---------|--|
| <u>}</u>        |       | เข้ารหัสเ<br>ออกจาก<br>เปลี่ยนส | ผู้ดวบดุมระบบ<br>ารหัสผู้ดวบดุมระบบ<br>นัสมัดวบดุมระบบ | Ctrl+I<br>Ctrl+O |         | 6     | <b>¥</b>   |           | 2 |           | _       |  |
| PABX : Aas      | sti   | ะบดขณะ                          | พถพูด เปตุมระบบ                                        |                  |         | 0     | 1329       | , 1622 0  |   | Admin Log | 0n 1    |  |
| ผู้โทร          | Ľ     | กำหนดง<br>กำหนดง<br>Chang       | แบบ PABX<br>พื้นที่การโทร<br>je Name of PABX           |                  | . เวล   | าโทร  | โทรเครื่อง | สายนอก    | L | ใช้สาย    | ครั้งละ |  |
|                 |       | Auto S                          | lip                                                    | _                |         |       |            |           |   |           |         |  |
| 00500           | 4     | Web S                           | ervice < Stop >                                        |                  |         |       |            | 001001043 |   | 481:40    | -       |  |
| 09521           | 4     | C                               |                                                        |                  | 1       | 00.00 | 0192       | 001001059 |   | 5:39      | -       |  |
| 0102            |       | Comm                            | funication - OFF                                       |                  | 9 23.0  | 51.00 | 0182       | 001001059 |   | 6:52      | 3.00    |  |
| 0186            | 02130 | 4723                            |                                                        | 31/10/201        | 19 22.  | 16:56 | 0186       | 001001057 |   | 1.04      | 3.00    |  |
| 0186            | 02136 | 4723                            |                                                        | 31/10/201        | 19 22:  | 10:55 | 0186       | 001001056 |   | 1:05      | 3.00    |  |
| 5694            | 08304 | 43686                           |                                                        | 31/10/201        | 19 21:4 | 42:38 | 5694       | 001001054 |   | 0:22      | -       |  |
| 5694            | 02514 | 9112                            |                                                        | 31/10/201        | 19 21:4 | 41:07 | 5694       | 001001053 |   | 0:53      | 3.00    |  |

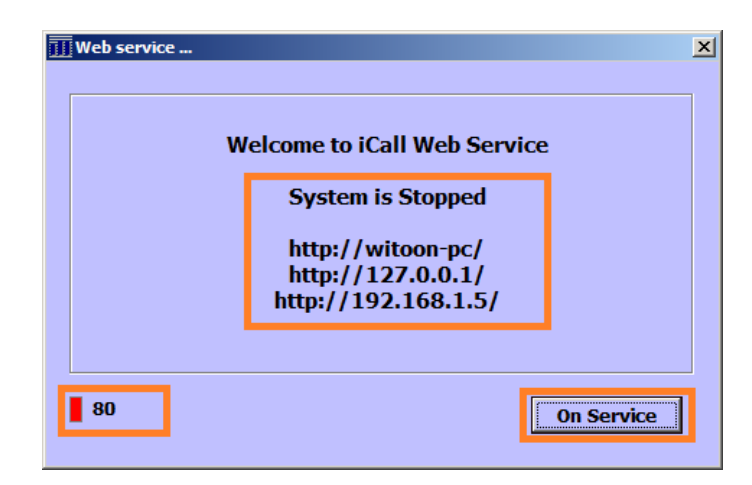

- ระบบแจ้งว่า System is Stopped คือระบบถูกปิดอยู่
- Click **On Service** เพื่อเปิดระบบ
- ปกติกำหนดค่า Port : 80 แต่สามารถแก้ไขได้ เช่น 81 เป็นต้น
- เมื่อเปิดระบบแล้ว เราสามารถเชื่อมได้ตามที่ระบบแจ้งไว้ เช่น
  - o <u>http://witoon-pc/</u>
  - <u>http://192.168.1.5/</u>
  - o <u>http://127.0.0.1/</u>

witoon-pc คือชื่อของ PC เรียกตาม IP. ทดสอบระบบโดยเรียกตาม IP. ตัวเอง

#### หลังจากระบบทำงานแล้ว เมนูจะแจ้งว่า **Web Service < Running >** หากต้องการปิดระบบ สามารถทำได้ ตามรูปข้างล่าง

| การแสดงและพิมพ่ | ดวบ   | ดุมระบบ              | เปลี่ยนแปลงข้อมูล                  | กำหนดภาษา                     |          |            |           |           |         |
|-----------------|-------|----------------------|------------------------------------|-------------------------------|----------|------------|-----------|-----------|---------|
| \lambda 🤞       |       | เข้ารหัสยุ<br>ออกจาก | ผู้ควบคุมระบบ<br>รหัสผู้ควบคุมระบบ | Ctrl+I<br>Ctrl+O              | <b>1</b> |            |           | ~         |         |
| PABX : Aas      | :ti   | เปลี่ยนรา            | หัสผู้ควบคุมระบบ                   |                               | 0        | 1329       | , 1622 0  | Admin Log | On      |
|                 |       | กำหนดเ<br>กำหนดข     | แบบ PABX<br>พื้นที่การโทร          |                               |          |            |           |           |         |
| ผู้โทร          | t -   | Chang                | e Name of PABX                     |                               | เวลาโทร  | โทรเครื่อง | สายนอก    | ใช้สาย    | ครั้งละ |
| 00500           |       | Auto S               | lip                                |                               | 17,29,20 | 005001005  | 001001042 | 491.40    |         |
| 00500           |       | Web Se               | ervice < Running >                 | • • • • • • • • • • • • • • • | 22:00:21 | 000001005  | 001001043 | 401.40    |         |
| 09321           | 4     | Comm                 | unication - OFF                    |                               | 23:09:00 | 0182       | 001001059 | 0:00      | -       |
| 0186            | 02130 | 4723                 |                                    | 31/10/2019                    | 22:51:08 | 0186       | 001001058 | 6:52      | 3.00    |
| 0186            | 02136 | 4723                 |                                    | 31/10/2019                    | 22:16:56 | 0186       | 001001057 | 1:04      | 3.00    |
| 0186            | 02136 | 4723                 |                                    | 31/10/2019                    | 22:10:55 | 0186       | 001001056 | 1:05      | 3.00    |
| 5694            | 08304 | 43686                |                                    | 31/10/2019                    | 21:42:38 | 5694       | 001001054 | 0:22      | -       |
| 5694            | 02514 | 9112                 |                                    | 31/10/2019                    | 21:41:07 | 5694       | 001001053 | 0:53      | 3.00    |

#### i-Call Accounting D.5.2.19.10 < Demonstration >

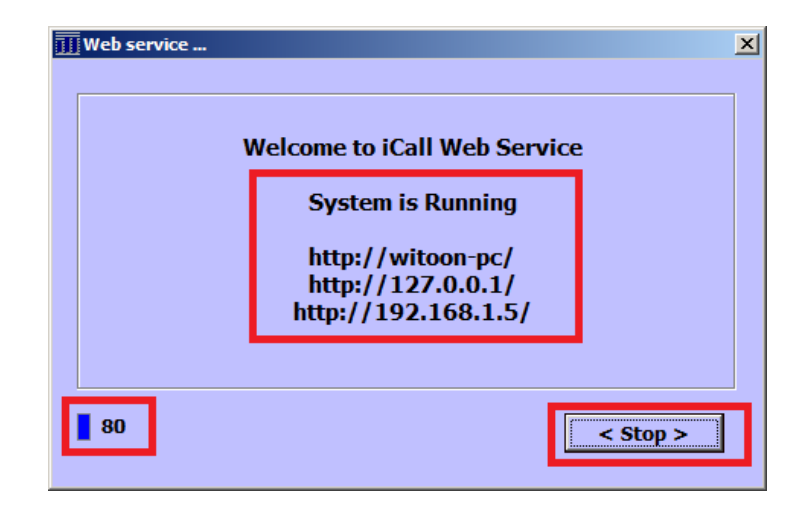

- ระบบแจ้งว่า System is Running คือระบบเปิดอยู่ ปุ่มสีน้ำเงินกระพริบ
- Click < **Stop** > เพื่อปิดระบบถ้าต้องการ

## การทำรายงานผ่านหน้าเวบเบราเซอร์

เปิด Web Browser ด้วย IE จากตัวอย่างจะเรียกไปที่ <u>http://192.168.1.5/</u>

ระบบจะให้เลือกภาษาก่อน ภาษาไทย / English

| 🖻 🖅 📄 iCall System                                                    | × + ~                              |   |     | _ |   | × |
|-----------------------------------------------------------------------|------------------------------------|---|-----|---|---|---|
| $\leftrightarrow$ $\rightarrow$ $\circlearrowright$ $\Leftrightarrow$ | O 192.168.1.5/                     | ☆ | r∕≡ | h | Ŀ |   |
|                                                                       | Welcome to iCall Accounting System |   |     |   |   |   |
|                                                                       | Select language for Report         |   |     |   |   |   |
|                                                                       | Language 🗸                         |   |     |   |   |   |
|                                                                       | OK Reset                           |   |     |   |   |   |
|                                                                       |                                    |   |     |   |   |   |

| Welcome t | o iCall /                           | Account                | ing System |
|-----------|-------------------------------------|------------------------|------------|
| :         | Select langua                       | age for Repor          | rt         |
|           | Langı<br>ทำรายการ ภา<br>English Rej | uage<br>เษาไทย<br>port |            |
|           | OK                                  | Reset                  |            |
|           |                                     |                        |            |

เอกสารเต็มที่ Web.pdf

## Update [2018-11-20]

กรณีที่ Setup iCall จากการ Download จากเวบ

เลือกข้อมูล Demo จำนวน Users ที่ต้องการ และเลือกประเภท Standard / Multi Sites

|                    | 2E6 Llooro                                                                                        | C 1526 Linera                                                       | C 2072 Lippro                                                   |
|--------------------|---------------------------------------------------------------------------------------------------|---------------------------------------------------------------------|-----------------------------------------------------------------|
| ,                  | 230 Osers                                                                                         |                                                                     | Jurz Osers                                                      |
| C                  | 512 Users                                                                                         | • 2048 Users                                                        | C 4096 Users                                                    |
| C                  | 0 1024 Users                                                                                      | O 2560 Users                                                        | C 5120 Users                                                    |
| rsion :<br>C       | Standard / Multi Char<br>Version - Standard :                                                     | nnels<br>Connect 1 PABX (D                                          | efault )                                                        |
| ersion :<br>C<br>C | Standard / Multi Char<br>Version - Standard :<br>Version - Muti Sites :<br>Version - Muti Sites : | nnels<br>Connect 1 PABX (D<br>Many PABX to Con<br>There are many PA | efault)<br>nect. [ Max. 4 Sites ]<br>BX to connect. [ 9 Sites ] |

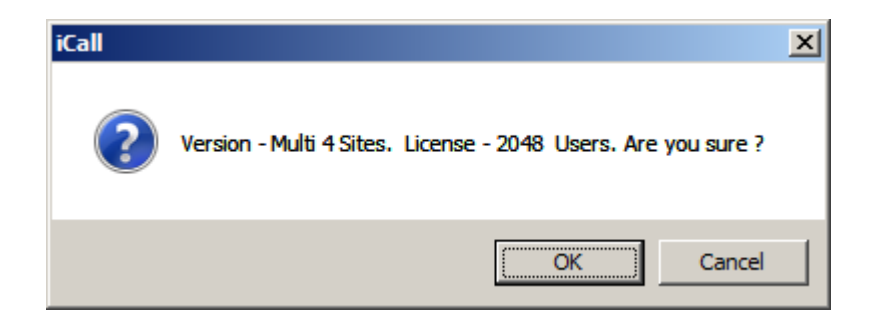

# กรณีที่เลือก Version Multi Sites

เราจะต้องกำหนดการเขื่อมต่อข้อมูลตามรูปข้างล่าง

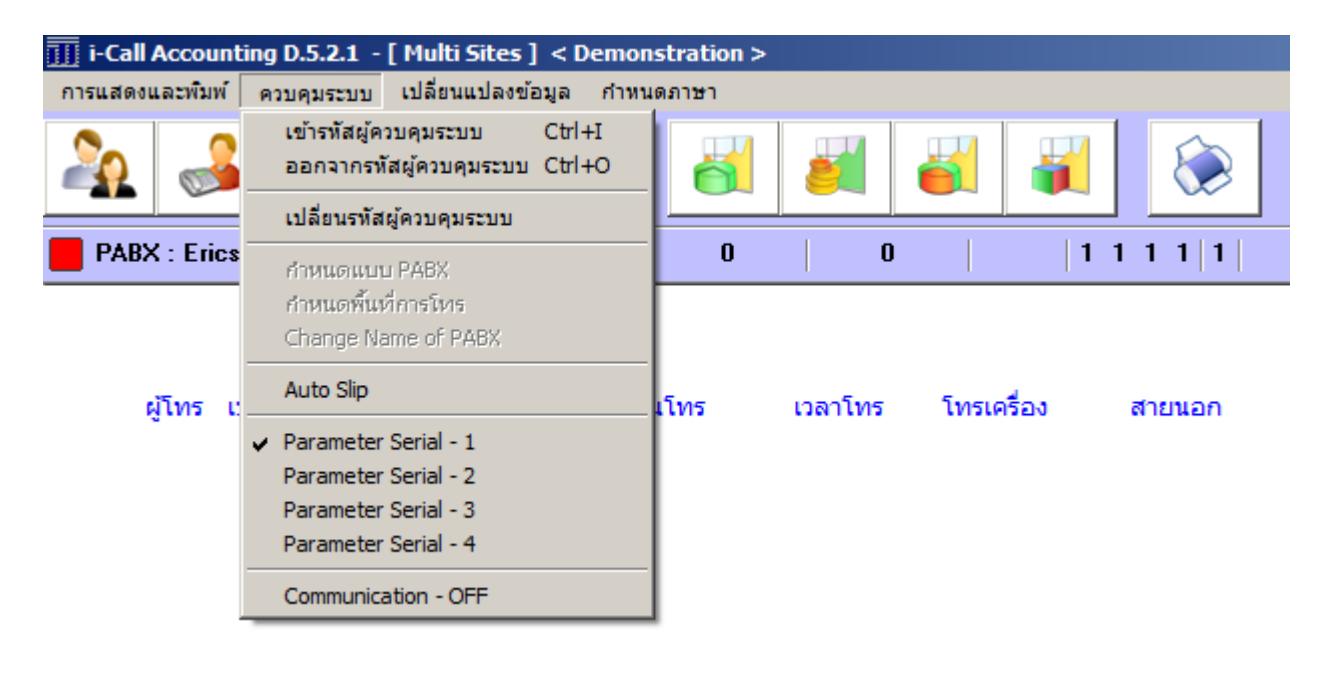

| Parameter Serial - [ 2 ]                    | ×         |
|---------------------------------------------|-----------|
|                                             |           |
|                                             |           |
| Enable to Active Communication Serial - [2] |           |
|                                             |           |
| PABX Format : Ericsson MX 1 FORM 1          |           |
| 2001                                        |           |
| Zone Code : 3001                            |           |
| Site's Name - Code : COM-2                  |           |
|                                             |           |
| Extension - Add Code ++ :                   |           |
|                                             |           |
| Trunk Route - Add Code ++ :                 |           |
|                                             |           |
|                                             |           |
|                                             |           |
| Save                                        |           |
| <u></u>                                     |           |
|                                             | กาหนดคาตา |

# ### เพิ่มเติมรายงาน Summary Report สรุปยอดรวม แบบกระจายแผนกย่อย

| ประเภท<br>. ● แผนก / หน่วยงาน . ○ หมายเลขภายใน                                                                                                    | C กลุ่มสายนอก C กลุ่มเบอร์ปลายทาง                                                |
|----------------------------------------------------------------------------------------------------|----------------------------------------------------------------------------------|
| PABX ]         PABX ]         PABX ]\[ 0-AAA ]         PABX ]\[ 0-AAA ]\[ 111 ]         PABX ]\[ 0-AAA ]\[ 111 ]\[ ADMIN ]         PABX ]\[ 0-AAA ]\[ 111 ]\[ ADMIN ]         PABX ]\[ 1-BBB ]         PABX ]\[ 2-CCC ]         PABX ]\[ 2-CCC ]         PABX ]\[ 2-CCC ]         PABX ]\[ 2-CCC ]         PABX ]\[ 2-CCC ]         PABX ]\[ 4-EEE ]         PABX ]\[ 5-FFF ]         PABX ]\[ 6-GGG ]         PABX ]\[ 7-HHH ]         PABX ]\[ 7-HHH ]         PABX ]\[ 8-III ]         PABX ]\[ 7-HHH ]         PABX ]\[ 7-HHH ]         PABX ]\[ 7-HHH ]         PABX ]\[ 7-HHH ]         PABX ]\[ 7-HHH ]         PABX ]\[ 7-HHH ]         PABX ]\[ 7-HHH ]         PABX ]\[ 8-III ]         PABX ]\[ 7-HHH ]         PABX ]\[ 100 ]         PABX ]\[ 100 ]         PABX ]\[ 2-Error ] | วันที่ 01/03/2018 เวลา 00:00:00<br>ถึง 30/10/2018 เวลา 23:59:59<br>Г รายงานพิเศษ |
|                                                                                                    | รายงาน - แผนกย่อยทั้งหมด<br>รายงาน                                               |

รูปแบบเดิม

| 🗙 📰 🖉 🗆 Graphic 🚺 Г โизала                      | ยใน 🔽 ในจังหวัด 🔽 ต่างจั<br>เ 🔽 โทรมือถือ 🗹 ต่างป | งหวัด 「 Tie Line<br>ระเทศ 「 TelNet | <ul> <li>๑ รวมเงิน</li> <li>๑ ร่านวนครั้ง</li> <li>๑ แสดงเวลา</li> </ul> | ☐ VAT 7.00 % ✓ เฉพาะมีรายการ ✓ >> เรียง มากน้อย | ALL       | • |
|-------------------------------------------------|---------------------------------------------------|------------------------------------|--------------------------------------------------------------------------|-------------------------------------------------|-----------|---|
| าน : [ All Department ]>> Dial : ALL            |                                                   |                                    |                                                                          |                                                 |           |   |
| ันที่ 01/03/2018 เวลา 00:00:00 ถึงวันที่ 30/10/ | 2018 רוהנו 23:59:59                               |                                    |                                                                          |                                                 |           |   |
|                                                 |                                                   |                                    |                                                                          |                                                 |           |   |
| รายการ                                          | ในวังทวัด                                         | โทรมือถือ                          | ต่างวังหวัด                                                              | ต่างประเทศ                                      | รอม       |   |
| [ PABX ]\[ 4-EEE ]                              | 5,403.00                                          | 1,854.00                           | 12.00                                                                    | _                                               | 7,269.00  |   |
| PABX N 9-JJJ                                    | 4,356.00                                          | 504.00                             | 861.00                                                                   |                                                 | 5,721.00  |   |
| PABX 1 7-HHH 1                                  | 4,245.00                                          | 48.00                              | 15.00                                                                    |                                                 | 4,308.00  |   |
| PABX N 2-CCC ]                                  | 465.00                                            | 2,664.00                           | 165.00                                                                   |                                                 | 3,294.00  |   |
| [ PABX ] [ 5-FFF ]                              | 1,209.00                                          | 699.00                             | 90.00                                                                    | -                                               | 1,998.00  |   |
| [ PABX ]\[ 0-AAA ]\[ 111 ]\[ ADMIN ]            | 687.00                                            | 864.00                             | 66.00                                                                    | -                                               | 1,617.00  |   |
| [ PABX ]\[ 1-BBB ]                              | 1,119.00                                          | 165.00                             | 15.00                                                                    | -                                               | 1,299.00  |   |
| [ PABX ]\[ 6-GGG ]                              | 1,155.00                                          | 9.00                               | -                                                                        | -                                               | 1,164.00  |   |
| [ PABX ]\[ 3-DDD ]                              | 690.00                                            | 348.00                             | -                                                                        | -                                               | 1,038.00  |   |
| [ PABX ]\[ 0-AAA ]\[ 111 ]                      | 684.00                                            | 354.00                             | -                                                                        | -                                               | 1,038.00  |   |
| [ PABX ]\[ 8-III ]                              | 15.00                                             | 81.00                              | -                                                                        | -                                               | 96.00     |   |
| [PABX]                                          | -                                                 | 27.00                              |                                                                          |                                                 | 27.00     |   |
| [ PABX ]\[ z-Error ]                            | 6.00                                              | 12.00                              | -                                                                        |                                                 | 18.00     |   |
| [ PABX ]\[ 0-AAA ]                              | 3.00                                              | 6.00                               | -                                                                        | -                                               | 9.00      |   |
| รวมทั้งทมด : 14                                 | 20,037.00                                         | 7,635.00                           | 1,224.00                                                                 | 0.00                                            | 28,896.00 |   |
|                                                 |                                                   |                                    |                                                                          |                                                 |           |   |

รูปแบบรายงานที่ได้

| 🛿 สรุปยอดรวมการใช้โทรศัพท์                                                                                                    | ×                                                                               |
|----------------------------------------------------------------------------------------------------|---------------------------------------------------------------------------------|
| ประเภท                                                                                                    | ∩ กลุ่มสายนอก ∩ กลุ่มเบอร์ปลายทาง<br>วันที่ 01/03/2018 <sup>เวลา</sup> 00:00:00 |
| [ PABX ]\[ 0-AAA ]\[ 111 ]<br>[ PABX ]\[ 0-AAA ]\[ 111 ]\[ ADMIN ]<br>[ PABX ]\[ 1-BBB ]<br>[ PABX ]\[ 2-CCC ]<br>[ PABX ]\[ 2-CCC ]<br>[ PABX ]\[ 3-DDD ]<br>[ PABX ]\[ 3-DDD ]<br>[ PABX ]\[ 4-EEE ]<br>[ PABX ]\[ 5-FFF ]<br>[ PABX ]\[ 6-GGG ]<br>[ PABX ]\[ 7-HHH ]<br>[ PABX ]\[ 7-HHH ]<br>[ PABX ]\[ 7-HHH ]<br>[ PABX ]\[ 8-III ]<br>[ PABX ]\[ 8-III ]<br>[ PABX ]\[ 9-JJJ ]<br>[ PABX ]\[ 1VR-Voice ]<br>[ PABX ]\[ Room-Control ]<br>[ PABX ]\[ 7-Error ] | ถึง 30/10/2018 เวลา 23:59:59                                                    |
|                                                                                                    | รายงาน - แผนกย่อยทังหมด                                                         |

- ในรูปหน้าถัดไป จะแสดงรายงาน ยอดรวมแบบแผนกย่อย
  - กรณีรูปกราฟ ค่ามากสุดที่แสดง คือค่าสูงสุดของเส้นกราฟ
  - เวลาพิมพ์ออกกระดาษหรือไฟล์ จะแสดงเป็นหน้าละแผนก

|                                                                                                    | ในวังหวัด                                                                                                    | โทรมือถือ                                                                                                    | ต่างวังหวัด                                                                                                    | ต่างประเทศ                                                                                  | ຣອນ                                                                                                    |
|----------------------------------------------------------------------------------------------------|----------------------------------------------------------------------------------------------------|----------------------------------------------------------------------------------------------------|----------------------------------------------------------------------------------------------------|---------------------------------------------------------------------------------------------|----------------------------------------------------------------------------------------------------|
| < 845225252 ><br>< 859558479 >                                                                                                    | -                                                                                                    | 15.00<br>12.00                                                                                                    | 1                                                                                                    | -                                                                                           | 15.00<br>12.00                                                                                                    |
| รอมทั้งทมด : 2                                                                                                    | 0.00                                                                                                    | 27.00                                                                                                    | 0.00                                                                                                    | 0.00                                                                                        | 27.00                                                                                                    |
| støms : [0-AAA]                                                                                                    | ในวังทวัด                                                                                                    | โทรมือถือ                                                                                                    | ต่างวังหวัด                                                                                                    | ต่างประเทศ                                                                                  | san                                                                                                    |
| < 6052 >                                                                                                    | _                                                                                                    | 6.00                                                                                                    | _                                                                                                    | _                                                                                           | 6.00                                                                                                    |
| < 6053 >                                                                                                    | 3.00                                                                                                    | -                                                                                                    | -                                                                                                    | -                                                                                           | 3.00                                                                                                    |
| รอมทั้งทมด : 2                                                                                                    | 3.00                                                                                                    | 6.00                                                                                                    | 0.00                                                                                                    | 0.00                                                                                        | 9.00                                                                                                    |
| stams : [ 0-AAA ]\[ 111 ]                                                                                                    | ในจึงทวัด                                                                                                    | โทรมือถือ                                                                                                    | ต่างวังหวัด                                                                                                    | ต่างประเทศ                                                                                  | รวม                                                                                                    |
| < 6028 >                                                                                                    | 96.00                                                                                                    | 207.00                                                                                                    | _                                                                                                    | _                                                                                           | 303.00                                                                                                    |
| < 6022 >                                                                                                    | 78.00                                                                                                    | 147.00                                                                                                    | -                                                                                                    | -                                                                                           | 225.00                                                                                                    |
| < 6021 >                                                                                                    | 162.00                                                                                                    |                                                                                                    | -                                                                                                    | -                                                                                           | 162.00                                                                                                    |
| < 6011 > <                                                                                                    | 111.00                                                                                                    | -                                                                                                    | -                                                                                                    | -                                                                                           | 111.00                                                                                                    |
| < 6013 ><br>< 6012 \                                                                                                    | 96.00                                                                                                    |                                                                                                    |                                                                                                    |                                                                                             | 95.00                                                                                                    |
| < 6032 >                                                                                                    | 42.00                                                                                                    | _                                                                                                    |                                                                                                    | -                                                                                           | 42.00                                                                                                    |
| < 6024 >                                                                                                    | 27.00                                                                                                    | -                                                                                                    | -                                                                                                    | -                                                                                           | 27.00                                                                                                    |
| < 6031 >                                                                                                    | 12.00                                                                                                    | -                                                                                                    | -                                                                                                    | -                                                                                           | 12.00                                                                                                    |
| < 6023 >                                                                                                    | 3.00                                                                                                    | -                                                                                                    | -                                                                                                    | -                                                                                           | 3.00                                                                                                    |
| < 6020 >                                                                                                    | 3.00                                                                                                    | -                                                                                                    | -                                                                                                    | -                                                                                           | 3.00                                                                                                    |
| รอมทั้งทมด : 11                                                                                                    | 684.00                                                                                                    | 354.00                                                                                                    | 0.00                                                                                                    | 0.00                                                                                        | 1,038.00                                                                                                    |
| รายการ : [ 0-AAA ]\[ 111 ]\[ ADMIN ]                                                                                                    | ในจังทวัด                                                                                                    | <b>โทร</b> มือถือ                                                                                                    | ต่างวังหวัด                                                                                                    | ต่างประเทศ                                                                                  | รวม                                                                                                    |
| < 6001 > : 8888888888888888888888888888888888                                                                                                    | 84.00                                                                                                    | 378.00                                                                                                    | -                                                                                                    | -                                                                                           | 462.00                                                                                                    |
| < 6003 > : DDDDDDDDDDDDDDDDD                                                                                                    | 66.00                                                                                                    | 300.00                                                                                                    | 48.00                                                                                                    | -                                                                                           | 414.00                                                                                                    |
| < 6006 > : GGGGGGGGGGGGGGG                                                                                                    | 105.00                                                                                                    | 117.00                                                                                                    | -                                                                                                    | -                                                                                           | 222.00                                                                                                    |
| < 6007 > : HHHHHHHHHHH                                                                                                    | 156.00                                                                                                    | -                                                                                                    | -                                                                                                    | -                                                                                           | 156.00                                                                                                    |
|                                                                                                    | 102.00                                                                                                    | ь ш                                                                                                    |                                                                                                    |                                                                                             | 100.00                                                                                                    |
|                                                                                                    | 102.00                                                                                                    | 0.00                                                                                                    | 18.00                                                                                                    | 1                                                                                           | 126.00                                                                                                    |
| <pre>&lt; 60010 &gt; : EFFEFEFEFEFEFEFEFEFEFEFEFEFEFEFEFEFEF</pre>                                                                                                    | 108.00<br>63.00                                                                                                    | 24.00                                                                                                    | 18.00<br>-<br>-                                                                                                    | -                                                                                           | 126.00<br>108.00<br>87.00                                                                                                    |
| <pre>&lt; 60010 &gt; : NNNNNNNNN<br/>&lt; 6004 &gt; : EEEEEEEEEEEEEE<br/>&lt; 6000 &gt; : AAAAAAAAAAAAAA</pre>                                                                                                    | 108.00<br>63.00<br>3.00                                                                                                    | 24.00<br>33.00                                                                                                    | 18.00<br>-<br>-<br>-                                                                                                    | -                                                                                           | 126.00<br>108.00<br>87.00<br>36.00                                                                                                    |
| <pre>&lt; 0010 &gt;: NNNNNNNN<br/>&lt; 6004 &gt;: EEEEEEEEEEEEEEE<br/>&lt; 6000 &gt;: AAAAAAAAAAAAA<br/>&lt; 6002 &gt;: CCCCCCCCCCCC</pre>                                                                                                    | 108.00<br>63.00<br>3.00                                                                                                    | 24.00<br>33.00<br>6.00                                                                                                    | 18.00<br>-<br>-<br>-<br>-                                                                                                    | -                                                                                           | 126.00<br>108.00<br>87.00<br>36.00<br>6.00                                                                                                    |
| <ul> <li>&lt; 0010 &gt;: NNNNNNNN</li> <li>&lt; 6004 &gt;: EEEEEEEEEEEEEEEEEEE</li> <li>&lt; 6000 &gt;: AAAAAAAAAAAAA</li> <li>&lt; 6002 &gt;: CCCCCCCCCCC</li> <li>sauñamug : 9</li> </ul>                                                                                                    | 108.00<br>63.00<br>3.00<br>-<br>687.00                                                                                                    | 24.00<br>33.00<br>6.00<br>864.00                                                                                                | -<br>-<br>-<br>-<br>66.00                                                                                                    | -<br>-<br>-<br>-<br>0.00                                                                    | 126.00<br>108.00<br>87.00<br>36.00<br>6.00<br>1,617.00                                                                                                    |
| <pre>&lt; 0010 &gt;: NNNNNNNN<br/>&lt; 6004 &gt;: EEEEEEEEEEEEEEEE<br/>&lt; 6000 &gt;: AAAAAAAAAAAAA<br/>&lt; 6002 &gt;: CCCCCCCCCCC<br/>souñumug : 9<br/>sibmis : [1-BBB]</pre>                                                                                                    | 108.00<br>63.00<br>3.00<br>-<br>687.00<br>ในจังทรัด                                                                                                    | 24.00<br>33.00<br>6.00<br>864.00<br>โทรมีอถือ                                                                                   | 18.00<br>-<br>-<br>-<br>66.00<br>ต่างจังทวัด                                                                                                    | -<br>-<br>-<br>0.00<br>ต่างประเทศ                                                           | 126.00<br>108.00<br>87.00<br>36.00<br>6.00<br>1,617.00                                                                                                    |
| <pre>&lt; 0010 &gt;: NNNNNNNN<br/>&lt; 6004 &gt;: EEEEEEEEEEEEEEEEE<br/>&lt; 6000 &gt;: AAAAAAAAAAAAA<br/>&lt; 6002 &gt;: CCCCCCCCCCCC<br/>รอบทั้งทบด : 9<br/>รายการ : [1-BBB]<br/>&lt; 6110 &gt;</pre>                                                                                                    | 108.00<br>63.00<br>3.00<br>-<br>687.00<br>ในจังทฮัด<br>366.00                                                                                                    | 24.00<br>33.00<br>6.00<br>864.00<br>โทรมือถือ<br>48.00                                                                          | 18.00<br>-<br>-<br>-<br>66.00<br>ต่างวังทอัด                                                                                                    | -<br>-<br>-<br>0.00<br>ต่างประเทศ                                                           | 126.00<br>108.00<br>87.00<br>36.00<br>1,617.00<br>\$90<br>414.00                                                                                                    |
| <pre>&lt; 0010 &gt;: NNNNNNNN<br/>&lt; 6004 &gt;: EEEEEEEEEEEEEEEEEEE<br/>&lt; 6000 &gt;: AAAAAAAAAAAAA<br/>&lt; 6002 &gt;: CCCCCCCCCCCC<br/>souñumug : 9<br/>sibms : [1-BBB]<br/>&lt; 6110 &gt;<br/>&lt; 6142 &gt;</pre>                                                                                                    | 108.00<br>63.00<br>3.00<br>-<br>687.00<br>ในจังทรัด<br>366.00<br>297.00                                                                                                    | 24.00<br>33.00<br>6.00<br>864.00<br>โทรมือถือ<br>48.00                                                                          | 18.00<br>-<br>-<br>-<br>66.00<br>ต่างจังทอัด<br>-<br>-                                                                                           | -<br>-<br>-<br>0.00<br>ต่างประเทศ<br>-<br>-                                                 | 126.00<br>108.00<br>87.00<br>36.00<br>1,617.00<br>\$30<br>414.00<br>297.00                                                                                                    |
| <pre>&lt; 0010 &gt;: NNNNNNNN<br/>&lt; 6004 &gt;: EEEEEEEEEEEEEEEEEEE<br/>&lt; 6000 &gt;: AAAAAAAAAAAAA<br/>&lt; 6002 &gt;: CCCCCCCCCCCC<br/>souñumug : 9<br/>sibms : [1-BBB]<br/>&lt; 6110 &gt;<br/>&lt; 6142 &gt;<br/>&lt; 6106 &gt;<br/>&lt; 6100 &gt;</pre>                                                                                                    | 108.00<br>63.00<br>3.00<br>-<br>687.00<br>ในจังทรัด<br>366.00<br>297.00<br>186.00<br>3.00                                                                                                    | 24.00<br>33.00<br>6.00<br>864.00<br>โทรมือถือ<br>48.00                                                                          | 18.00<br>-<br>-<br>-<br>66.00<br>ต่างวังทอัด<br>-<br>-<br>-<br>-                                                                                 | -<br>-<br>-<br>0.00<br>ต่างประเทศ<br>-<br>-<br>-                                            | 126.00<br>108.00<br>87.00<br>36.00<br>1,617.00<br>1,617.00<br>\$90<br>414.00<br>297.00<br>186.00<br>117.00                                                                                                    |
| <pre>&lt; 0010 &gt;: NNNNNNNN<br/>&lt; 6004 &gt;: EEEEEEEEEEEEEEEEEEEEE<br/>&lt; 6000 &gt;: AAAAAAAAAAAAAA<br/>&lt; 6002 &gt;: CCCCCCCCCCCC<br/>souñumug : 9<br/>sibms : [1-BBB]<br/>&lt; 6110 &gt;<br/>&lt; 6142 &gt;<br/>&lt; 6106 &gt;<br/>&lt; 6100 &gt;<br/>&lt; 6100 &gt;</pre>                                                                                                    | 108.00<br>63.00<br>3.00<br>-<br>687.00<br>ในจังทฮัด<br>366.00<br>297.00<br>186.00<br>3.00<br>93.00                                                                                                    | 24.00<br>33.00<br>6.00<br>864.00<br>โทรมือถือ<br>48.00<br>-<br>-<br>114.00                                                      | 18.00<br>-<br>-<br>-<br>66.00<br>ต่างวังทอัด<br>-<br>-<br>-<br>-<br>-<br>-<br>-<br>-<br>-<br>-<br>-<br>-<br>-<br>-<br>-<br>-<br>-                | -<br>-<br>-<br>0.00<br>ต่างประเทศ<br>-<br>-<br>-<br>-<br>-                                  | 126.00<br>108.00<br>87.00<br>36.00<br>1,617.00<br>1,617.00<br>\$90<br>414.00<br>297.00<br>186.00<br>117.00<br>93.00                                                                                                    |
| <pre>&lt; 0010 &gt;: NNNNNNNN<br/>&lt; 6004 &gt;: EEEEEEEEEEEEEEEEEEEEEEEEEEEEEEEE<br/>&lt; 6000 &gt;: AAAAAAAAAAAAAA<br/>&lt; 6002 &gt;: CCCCCCCCCCCC<br/>suuñumug : 9<br/>suuñumug : 9<br/>&lt; 6110 &gt;<br/>&lt; 6142 &gt;<br/>&lt; 6142 &gt;<br/>&lt; 6106 &gt;<br/>&lt; 6100 &gt;<br/>&lt; 6100 &gt;<br/>&lt; 6102 &gt;<br/>&lt; 6129 &gt;</pre>                                                                                                    | 108.00<br>63.00<br>3.00<br>-<br>687.00<br>ในรังทรัด<br>366.00<br>297.00<br>186.00<br>3.00<br>93.00<br>84.00                                                                                            |                                                                                                    | 18.00<br>-<br>-<br>-<br>66.00<br>ต่างวังทอัด<br>-<br>-<br>-<br>-<br>-<br>-<br>-<br>-<br>-<br>-<br>-<br>-<br>-<br>-<br>-<br>-<br>-<br>-<br>-      | -<br>-<br>-<br>-<br>-<br>-<br>-<br>-<br>-<br>-<br>-<br>-<br>-<br>-<br>-<br>-<br>-<br>-<br>- | 126.00<br>108.00<br>87.00<br>36.00<br>1,617.00<br>1,617.00<br>\$90<br>414.00<br>297.00<br>186.00<br>117.00<br>93.00<br>84.00                                                                                              |
| <pre>&lt; 0010 &gt;: NNNNNNNN<br/>&lt; 6004 &gt;: EEEEEEEEEEEEEEEEEEEEEEEEEEEEEEEEE<br/>&lt; 6000 &gt;: AAAAAAAAAAAAAAA<br/>&lt; 6002 &gt;: CCCCCCCCCCCC<br/>suuñumum : 9<br/>suuns : [1-BBB]<br/>&lt; 6110 &gt;<br/>&lt; 6142 &gt;<br/>&lt; 6106 &gt;<br/>&lt; 6100 &gt;<br/>&lt; 6100 &gt;<br/>&lt; 6100 &gt;<br/>&lt; 6129 &gt;<br/>&lt; 6141 &gt;</pre>                                                                                                    | 108.00<br>63.00<br>3.00<br>687.00<br>ในรังทรัด<br>366.00<br>297.00<br>186.00<br>3.00<br>93.00<br>84.00<br>27.00                                                                                        | 24.00<br>33.00<br>6.00<br>864.00<br>โทรมีอถือ<br>48.00<br>-<br>114.00<br>-                                                      | 18.00<br>-<br>-<br>-<br>66.00<br>ต่างวังทอัด<br>-<br>-<br>-<br>-<br>-<br>-<br>-<br>-<br>-<br>-<br>-<br>-<br>-<br>-<br>-<br>-<br>-<br>-<br>-      | -<br>-<br>-<br>-<br>-<br>-<br>-<br>-<br>-<br>-<br>-<br>-<br>-<br>-<br>-<br>-<br>-<br>-<br>- | 126.00<br>108.00<br>87.00<br>36.00<br>1,617.00<br>1,617.00<br>414.00<br>297.00<br>186.00<br>117.00<br>93.00<br>84.00<br>27.00                                                                                             |
| <pre>&lt; 0010 &gt;: NNNNNNNN<br/>&lt; 6004 &gt;: EEEEEEEEEEEEEEEEEEEEEEEEEEEEEEEE<br/>&lt; 6000 &gt;: AAAAAAAAAAAAAA<br/>&lt; 6002 &gt;: CCCCCCCCCCCC<br/>suuñumum : 9<br/>suuns : [1-BBB]<br/>&lt; 6110 &gt;<br/>&lt; 6142 &gt;<br/>&lt; 6142 &gt;<br/>&lt; 6106 &gt;<br/>&lt; 6100 &gt;<br/>&lt; 6100 &gt;<br/>&lt; 6100 &gt;<br/>&lt; 6129 &gt;<br/>&lt; 6141 &gt;<br/>&lt; 6125 &gt;<br/>&lt; 6116 &gt;</pre>                                                                                                    | 108.00<br>63.00<br>3.00<br>-<br>687.00<br>ในจังทฮัด<br>366.00<br>297.00<br>186.00<br>3.00<br>93.00<br>84.00<br>27.00<br>18.00                                                                          |                                                                                                    | 18.00<br>-<br>-<br>-<br>-<br>66.00<br>ต่างจังทอัต<br>-<br>-<br>-<br>-<br>-<br>-<br>-<br>-<br>-<br>-<br>-<br>-<br>-<br>-<br>-<br>-<br>-<br>-<br>- | -<br>-<br>-<br>-<br>-<br>-<br>-<br>-<br>-<br>-<br>-<br>-<br>-<br>-<br>-<br>-<br>-<br>-<br>- | 126.00<br>108.00<br>87.00<br>36.00<br>1,617.00<br>1,617.00<br>297.00<br>186.00<br>117.00<br>93.00<br>84.00<br>27.00<br>18.00                                                                                              |
| <pre>&lt; 0010 &gt;: NNNNNNNN<br/>&lt; 6004 &gt;: EEEEEEEEEEEEEEEEEEEEEEEEEEEEEEEEEEE</pre>                                                                                                    | 108.00<br>63.00<br>3.00<br>-<br>687.00<br>ในจังทรัด<br>366.00<br>297.00<br>186.00<br>3.00<br>93.00<br>84.00<br>27.00<br>18.00<br>18.00                                                                 | 114.00<br>                                                                                                    | 18.00<br>-<br>-<br>-<br>66.00<br>ต่างจังทวัด<br>-<br>-<br>-<br>-<br>-<br>-<br>-<br>-<br>-<br>-<br>-<br>-<br>-<br>-<br>-<br>-<br>-<br>-<br>-      | -<br>-<br>-<br>-<br>-<br>-<br>-<br>-<br>-<br>-<br>-<br>-<br>-<br>-<br>-<br>-<br>-<br>-<br>- | 126.00<br>108.00<br>87.00<br>36.00<br>1,617.00<br>1,617.00<br>297.00<br>186.00<br>117.00<br>93.00<br>84.00<br>27.00<br>18.00<br>15.00                                                                                     |
| <pre>&lt; 0010 &gt;: NNNNNNNNN<br/>&lt; 6004 &gt;: EEEEEEEEEEEEEEEE<br/>&lt; 6000 &gt;: AAAAAAAAAAAAA<br/>&lt; 6002 &gt;: CCCCCCCCCCC<br/>souñamua : 9<br/>suums : [1-BBB]<br/>&lt; 6110 &gt;<br/>&lt; 6140 &gt;<br/>&lt; 6140 &gt;<br/>&lt; 6106 &gt;<br/>&lt; 6100 &gt;<br/>&lt; 6102 &gt;<br/>&lt; 6102 &gt;<br/>&lt; 6112 &gt;<br/>&lt; 6112 &gt;<br/>&lt; 6112 &gt;<br/>&lt; 6112 &gt;<br/>&lt; 6112 &gt;<br/>&lt; 6112 &gt;<br/>&lt; 6112 &gt;<br/>&lt; 6112 &gt;<br/>&lt; 6113 &gt;<br/>&lt; 6114 &gt;<br/>&lt; 6115 &gt;<br/>&lt; 6116 &gt;<br/>&lt; 6116 &gt;<br/>&lt; 6117 &gt;<br/>&lt; 6118 &gt;<br/>&lt; 6118 &gt;<br/>&lt; 6119 &gt;</pre>                                                                                                    | 108.00<br>63.00<br>3.00<br>-<br>687.00<br>ในจังทรัด<br>366.00<br>297.00<br>186.00<br>3.00<br>93.00<br>84.00<br>27.00<br>18.00<br>18.00<br>-<br>15.00<br>6.00                                           |                                                                                                    | 18.00<br>-<br>-<br>-<br>-<br>66.00<br>ต่างจังทวัด<br>-<br>-<br>-<br>-<br>-<br>-<br>-<br>-<br>-<br>-<br>-<br>-<br>-<br>-<br>-<br>-<br>-<br>-<br>- | -<br>-<br>-<br>-<br>-<br>-<br>-<br>-<br>-<br>-<br>-<br>-<br>-<br>-<br>-<br>-<br>-<br>-<br>- | 126.00<br>108.00<br>87.00<br>36.00<br>1,617.00<br>1,617.00<br>297.00<br>186.00<br>117.00<br>93.00<br>84.00<br>27.00<br>18.00<br>15.00<br>6.00                                                                             |
| <pre>&lt; 0010 &gt;: NNNNNNNNN<br/>&lt; 6004 &gt;: EEEEEEEEEEEEEEEE<br/>&lt; 6000 &gt;: AAAAAAAAAAAAAA<br/>&lt; 6002 &gt;: CCCCCCCCCCC<br/>souñumun : 9<br/>suums : [1-BBB]<br/>&lt; 6110 &gt;<br/>&lt; 6110 &gt;<br/>&lt; 6142 &gt;<br/>&lt; 6106 &gt;<br/>&lt; 6100 &gt;<br/>&lt; 6102 &gt;<br/>&lt; 6102 &gt;<br/>&lt; 6102 &gt;<br/>&lt; 6129 &gt;<br/>&lt; 6114 &gt;<br/>&lt; 6125 &gt;<br/>&lt; 6116 &gt;<br/>&lt; 6116 &gt;<br/>&lt; 6116 &gt;<br/>&lt; 6116 &gt;<br/>&lt; 6117 &gt;<br/>&lt; 6118 &gt;<br/>&lt; 6118 &gt;<br/>&lt; 6119 &gt;<br/>&lt; 6119 &gt;</pre> | 108.00<br>63.00<br>3.00<br>-<br>687.00<br>1uĩunăn<br>366.00<br>297.00<br>186.00<br>3.00<br>93.00<br>84.00<br>27.00<br>18.00<br>-<br>15.00<br>6.00<br>6.00                                              |                                                                                                    | 18.00<br>-<br>-<br>-<br>-<br>66.00<br>ต่างจังทวัด<br>-<br>-<br>-<br>-<br>-<br>-<br>-<br>-<br>-<br>-<br>-<br>-<br>-<br>-<br>-<br>-<br>-<br>-<br>- | -<br>-<br>-<br>-<br>-<br>-<br>-<br>-<br>-<br>-<br>-<br>-<br>-<br>-<br>-<br>-<br>-<br>-<br>- | 126.00<br>108.00<br>87.00<br>36.00<br>1,617.00<br>1,617.00<br>297.00<br>186.00<br>117.00<br>93.00<br>84.00<br>27.00<br>18.00<br>15.00<br>6.00<br>6.00                                                                     |
| <pre>&lt; 0010 &gt;: NNNNNNNNN<br/>&lt; 6004 &gt;: EEEEEEEEEEEEEEEEEEEEEEEEEEEEEEEEEEE</pre>                                                                                                    | 108.00<br>63.00<br>3.00<br>687.00<br>1uĩ vhăn<br>366.00<br>297.00<br>186.00<br>3.00<br>93.00<br>84.00<br>27.00<br>18.00<br>18.00<br>15.00<br>6.00<br>6.00<br>6.00                                      | -<br>24.00<br>33.00<br>6.00<br>864.00<br>-<br>-<br>-<br>-<br>-<br>-<br>-<br>-<br>-<br>-<br>-<br>-<br>-<br>-<br>-<br>-<br>-<br>- | 18.00<br>-<br>-<br>-<br>-<br>66.00<br>ต่างจังหวัด<br>-<br>-<br>-<br>-<br>-<br>-<br>-<br>-<br>-<br>-<br>-<br>-<br>-<br>-<br>-<br>-<br>-<br>-<br>- | -<br>-<br>-<br>-<br>-<br>-<br>-<br>-<br>-<br>-<br>-<br>-<br>-<br>-<br>-<br>-<br>-<br>-<br>- | 126.00<br>108.00<br>87.00<br>36.00<br>1,617.00<br>1,617.00<br>297.00<br>186.00<br>117.00<br>93.00<br>84.00<br>27.00<br>18.00<br>15.00<br>15.00<br>6.00<br>6.00<br>6.00                                                    |
| <pre>&lt; 0010 &gt;: NNNNNNNNN<br/>&lt; 6004 &gt;: EEEEEEEEEEEEEEEEEEEEEEEEEEEEEEEEEEE</pre>                                                                                                    | 108.00<br>63.00<br>3.00<br>-<br>687.00<br>1uăunăa<br>366.00<br>297.00<br>186.00<br>3.00<br>93.00<br>84.00<br>27.00<br>18.00<br>18.00<br>-<br>15.00<br>6.00<br>6.00<br>6.00<br>3.00<br>3.00             |                                                                                                    | 18.00<br>-<br>-<br>-<br>-<br>66.00<br>ต่างวังหวัด<br>-<br>-<br>-<br>-<br>-<br>-<br>-<br>-<br>-<br>-<br>-<br>-<br>-<br>-<br>-<br>-<br>-<br>-<br>- | -<br>-<br>-<br>-<br>-<br>-<br>-<br>-<br>-<br>-<br>-<br>-<br>-<br>-<br>-<br>-<br>-<br>-<br>- | 126.00<br>108.00<br>87.00<br>36.00<br>6.00<br>1,617.00<br>1,617.00<br>297.00<br>186.00<br>117.00<br>93.00<br>84.00<br>27.00<br>18.00<br>15.00<br>15.00<br>6.00<br>6.00<br>6.00<br>3.00                                    |
| <pre>&lt; 0010 &gt;: NNNNNNNN<br/>&lt; 6000 &gt;: EEEEEEEEEEEEEEEEEEEEEEEEEEEEEEEEE</pre>                                                                                                    | 108.00<br>63.00<br>3.00<br>-<br>687.00<br>1uăunăn<br>366.00<br>297.00<br>186.00<br>3.00<br>93.00<br>84.00<br>27.00<br>18.00<br>18.00<br>-<br>15.00<br>6.00<br>6.00<br>6.00<br>6.00<br>3.00<br>3.00     | -<br>24.00<br>33.00<br>6.00<br>864.00<br>-<br>-<br>-<br>-<br>-<br>-<br>-<br>-<br>-<br>-<br>-<br>-<br>-<br>-<br>-<br>-<br>-<br>- | 18.00<br>-<br>-<br>-<br>66.00<br>ต่างวังหวัด<br>-<br>-<br>-<br>-<br>-<br>-<br>-<br>-<br>-<br>-<br>-<br>-<br>-<br>-<br>-<br>-<br>-<br>-<br>-      | -<br>-<br>-<br>-<br>-<br>-<br>-<br>-<br>-<br>-<br>-<br>-<br>-<br>-<br>-<br>-<br>-<br>-<br>- | 126.00<br>108.00<br>87.00<br>36.00<br>6.00<br>1,617.00<br>1,617.00<br>186.00<br>186.00<br>186.00<br>186.00<br>27.00<br>18.00<br>15.00<br>15.00<br>6.00<br>6.00<br>6.00<br>6.00<br>3.00                                    |
| <pre>&lt; 0010 &gt;: NNNNNNNN<br/>&lt; 6000 &gt;: EEEEEEEEEEEEEEEEEEEEEEEEEEEEEEEEE</pre>                                                                                                    | 108.00<br>63.00<br>3.00<br>-<br>687.00<br>1uăunăn<br>366.00<br>297.00<br>186.00<br>3.00<br>93.00<br>84.00<br>27.00<br>18.00<br>-<br>15.00<br>6.00<br>6.00<br>6.00<br>6.00<br>3.00<br>3.00<br>3.00<br>3 | -<br>24.00<br>33.00<br>6.00<br>864.00<br>-<br>-<br>-<br>-<br>-<br>-<br>-<br>-<br>-<br>-<br>-<br>-<br>-<br>-<br>-<br>-<br>-<br>- | 18.00<br>-<br>-<br>-<br>66.00<br>ต่างวังหวัด<br>-<br>-<br>-<br>-<br>-<br>-<br>-<br>-<br>-<br>-<br>-<br>-<br>-<br>-<br>-<br>-<br>-<br>-<br>-      | -<br>-<br>-<br>-<br>-<br>-<br>-<br>-<br>-<br>-<br>-<br>-<br>-<br>-<br>-<br>-<br>-<br>-<br>- | 126.00<br>108.00<br>87.00<br>36.00<br>1,617.00<br>1,617.00<br>166.00<br>186.00<br>186.00<br>117.00<br>93.00<br>84.00<br>27.00<br>18.00<br>15.00<br>15.00<br>15.00<br>6.00<br>6.00<br>6.00<br>6.00<br>3.00<br>3.00<br>3.00 |

|          | 00100 |      |       |   |  |
|----------|-------|------|-------|---|--|
| < 6129 > | 84.00 | -    | -     | - |  |
| < 6141 > | 27.00 | -    | -     | - |  |
| < 6125 > | 18.00 | -    | -     | - |  |
| < 6116 > | -     | -    | 15.00 | - |  |
| < 6144 > | 15.00 | -    | -     | - |  |
| < 6119 > | 6.00  | -    | -     | - |  |
| < 6109 > | 6.00  | -    | -     | - |  |
| < 6131 > | 6.00  | -    | -     | - |  |
| < 6118 > | 3.00  | -    | -     | - |  |
| < 6112 > | 3.00  | -    | -     | - |  |
| < 6132 > | 3.00  |      | -     | - |  |
| < 6130 > | 3.00  | -    | -     | - |  |
| < 6123 > | -     | 3.00 | -     | - |  |
|          |       |      |       |   |  |

รวมทั้งทมด : 18

165.00

15.00

0.00

1,299.00

1,119.00

# การใช้งานรุ่น Multi Sites

## ีดำอธิบาย License และรุ่นที่ใช้งาน

•

- A2018-20-1001 Code A จะไม่สารารถใช้งานแบบ Multi Sites มีเพียง 1 Serial Port
  - **B2018-20-1001** Code **B** สารารถใช้งานแบบ Multi Sites สูงสุด 4 Serial Port
- **C2018-20-1001** Code **C** สารารถใช้งานแบบ Multi Sites สูงสุด 9 Serial Port

| License                                 |
|-----------------------------------------|
|                                         |
| Copyright 2018 - All Rights Reserved    |
| Version : Standard ( 9 Multi Channels ) |
| TD + C2010 20 1072                      |
| ID. : C2018-20-1072                     |
| For : ระบบคำนวณการใช้โทรศัพท์ one       |
| License : 04/11/2018 - 31/12/2050       |
| By : บริษัท ไอเทค ชิสเท็มส์ จำกัด       |
| 18 Sricharoenchai Bld., Tiwanon Rd.     |
| Muangnonthaburi, Nonthaburi 11000       |
| Tel. 02-9687722 , Fax. 02-9687707       |
|                                         |
| Close                                   |

#### รุ่น Code **C** จะระบุให้ทราบว่า 9 Multi Channels

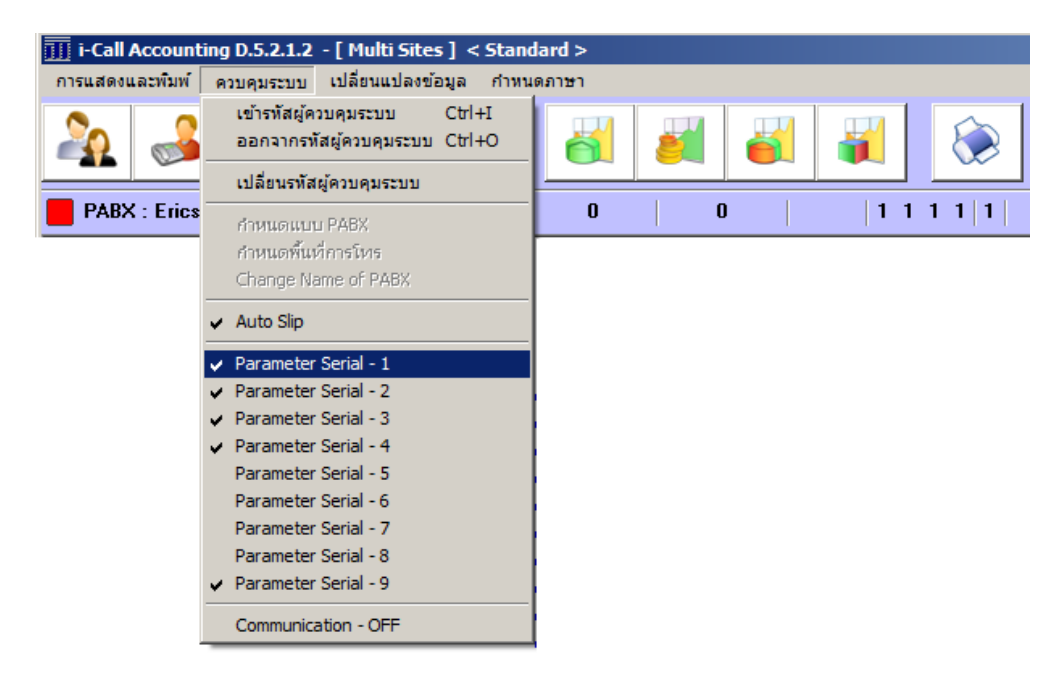

ในรุ่นที่รองรับหลาย PABX จะแสดงหน้าตาตามรูปข้างล่าง โดยสิ่งที่เพิ่มเข้ามาให้เห็นมีดังนี้

- i-Call Accounting D.5.2.1.2 [Multi Sites ] < Standard >
  - ร์ Mikisaะระบุ [ Multi Sites ]
- เลขบอก PABX จากตัวอย่าง 2,3,4,9 และ ว่างเปล่า คือ PABX 1 นั่นเอง
- หมายเลข User A,B,C,D,Z เป็นตัวแยกบอก ว่าเป็น หมายเลข User ของ PABX ใด
- หมายเลข Trunk A,B,C,D,Z เป็นตัวแยกบอก ว่าเป็น หมายเลข Trunk ของ PABX ใด

| jjj i-Cal         | Accounting D.5.2.1.2 - [ Multi Sites ] <                          | Standard >                                                  |                                  |                                        |                       |                          |                                | _                                         |   |
|-------------------|-------------------------------------------------------------------|-------------------------------------------------------------|----------------------------------|----------------------------------------|-----------------------|--------------------------|--------------------------------|-------------------------------------------|---|
| การแสด            | งและพิมพ์ ควบคุมระบบ เปลี่ยนแปลงข้อมูล                            | กำหนดภาษา                                                   |                                  |                                        |                       |                          |                                |                                           |   |
| 2                 |                                                                   | 3 👸 💐                                                       | <b>8</b>                         | 😣 💌                                    |                       |                          |                                |                                           |   |
| E PAE             | X : Ericsson MX 1 FORM 1                                          | 0 0                                                         | 11                               | 1 1 1 0                                | Admin Log Off         | Queue 0 Mins             | - Process 0/5 - Dat            | a 0 < 0 , 0 >                             |   |
|                   | ผู้ไทร เบอร์ไทร                                                   | วันโทร เวลาไท                                               | ร โทรเครื่อง                     | สายนอก                                 | ใช้สาย                | ครั้งละ นาที่อ           | ละ รวมเงิน                     | โทรปลายทาง                                | 1 |
| 9 Z<br>9 Z        | 1431 8+028046108<br>1100 8+0881885101                             | 03/04/2018 20:14:<br>03/04/2018 19:17:                      | 35 Z1431<br>39 Z1100             | Z006001018<br>Z006001016               | 14:25<br>1:21         | - 3.0<br>- 3.0           | 0 <b>45.00</b><br>0 6.00       | กรุงเทษฯ<br>Mobile                        |   |
| 9 Z<br>9 Z<br>9 Z | 1431 8+009659080036<br>1100 8+007659080036<br>1402 8+006659080036 | 03/04/2018 20:14:<br>03/04/2018 19:17:<br>02/04/2018 08:05: | 35 Z1431<br>39 Z1100<br>23 Z1402 | Z006001018<br>Z006001016<br>Z006001002 | 14:25<br>1:21<br>1:37 | - 7.0<br>- 9.0<br>- 50.0 | 0 101.50<br>0 12.60<br>0 85.00 | SINGAPORE<br>SINGAPORE<br>ต่างประเทศ-TRUE |   |
| 9 Z<br>4 D        | 1001 8+001659080036<br>1431 8+028046108<br>1100 8+0881885101      | 02/04/2018 07:46:<br>03/04/2018 20:14:<br>03/04/2018 19:17: | 55 Z1001<br>35 D1431<br>39 D1100 | Z006001029<br>D006001018<br>D006001016 | 4:05<br>14:25<br>1-21 | - 9.0<br>- 4.5<br>- 3.0  | 0 36.90<br>0 67.50<br>0 6.00   | SINGAPORE<br>กรุงเทษา<br>Mobile           |   |
| 4 D<br>4 D        | 1431 8+009659080036<br>1100 8+007659080036<br>1402 8+006659080036 | 03/04/2018 20:14:<br>03/04/2018 19:17:<br>02/04/2018 08:05: | 35 D1431<br>39 D1100<br>23 D1402 | D006001018<br>D006001016<br>D006001002 | 14:25<br>1:21<br>1:37 | - 7.0<br>- 9.0<br>- 50.0 | 0 101.50<br>0 12.60<br>0 85.00 | SINGAPORE<br>SINGAPORE<br>shule-mg-TBUE   |   |
| 4 D<br>3 C<br>3 C | 1001 8+001659080036<br>1431 8+028046108<br>1100 8+0881885101      | 02/04/2018 07:46:<br>03/04/2018 20:14:<br>03/04/2018 19:17: | 55 D1001<br>35 C1431<br>39 C1100 | D006001029<br>C006001018<br>C006001016 | 4:05<br>14:25<br>1-21 | - 9.0<br>- 4.5<br>- 3.0  | 0 36.90<br>0 67.50<br>0 6.00   | SINGAPORE<br>nşvimuri<br>Mobile           |   |
| 3 C<br>3 C<br>3 C | 1431 8+009659080036<br>1100 8+007659080036<br>1402 8+006659080036 | 03/04/2018 20:14:<br>03/04/2018 19:17:<br>02/04/2018 08:05: | 35 C1431<br>39 C1100<br>23 C1402 | C006001018<br>C006001016<br>C006001002 | 14:25<br>1:21<br>1:37 | - 7.0<br>- 9.0<br>- 50.0 | 0 101.50<br>0 12.60<br>0 85.00 | SINGAPORE<br>SINGAPORE<br>shulls-mg-TBUE  |   |
| 3 C<br>2 B<br>2 B | 1001 8+001659080036<br>1431 8+028046108<br>1100 8+0881885101      | 02/04/2018 07:46:<br>03/04/2018 20:14:<br>03/04/2018 19:17: | 55 C1001<br>35 B1431<br>39 B1100 | C006001029<br>B006001018<br>B006001016 | 4:05<br>14:25<br>1-21 | - 9.0<br>- 4.5<br>- 3.0  | 0 36.90<br>0 67.50             | SINGAPORE<br>กรุงเทษา<br>Mobile           |   |
| 2 B<br>2 B        | 1431 8+009659080036<br>1100 8+007659080036<br>1402 8+006659080036 | 03/04/2018 20:14:<br>03/04/2018 19:17:<br>02/04/2018 08:05: | 35 B1431<br>39 B1100<br>23 B1402 | B006001018<br>B006001016<br>B006001002 | 14:25<br>1:21<br>1:37 | - 7.0<br>- 9.0<br>- 50.0 | 0 101.50<br>0 12.60<br>0 85.00 | SINGAPORE<br>SINGAPORE<br>shule-mg-TBUE   |   |
| 2 B               | 1001 8+001659080036<br>1431 8+028046108<br>1100 8+0881885101      | 02/04/2018 07:46:<br>03/04/2018 20:14:<br>03/04/2018 19:17: | 55 B1001<br>35 A1431<br>39 A1100 | B006001029<br>A006001018<br>A006001016 | 4:05<br>14:25<br>1-21 | - 9.0<br>3.00<br>- 3.0   | 0 36.90<br>- 3.00              | SINGAPORE<br>nşumun<br>Mobile             |   |
|                   | 1431 8+009659080036<br>1100 8+007659080036                        | 03/04/2018 20:14:<br>03/04/2018 19:17:<br>03/04/2018 19:17: | 35 A1431<br>39 A1100             | A006001018<br>A006001018<br>A006001016 | 14:25                 | - 7.0<br>- 9.0           | 0 101.50<br>0 12.60            | SINGAPORE<br>SINGAPORE                    |   |
|                   | 1001 8+001659080036<br>1431 8+028046108                           | 02/04/2018 07:46:                                           | 5 A1001<br>35 Z1431              | A006001002<br>A006001029<br>Z006001018 | 4:05                  | - 50.0<br>- 9.0<br>- 3.0 | 0 36.90<br>0 45.00             | SINGAPORE                                 | • |

### ตามรูปจะแสดงแบบ กดปุ่ม A

หน้ารับข้อมูลที่เห็น จะแสดงข้อมูลของทุก PABX ดังนั้น หากจะแยกดูการรับข้อมูลของแต่ละ PABX จะต้องกดปุ่มให้แสดง ดังนี้

- กดปุ่ม A จะแสดงทั้งหมดรวมกัน ( Show All )
- กดปุ่ม F1 จะแสดงข้อมูลของ PABX 1 เท่านั้น
- กดปุ่ม F2 จะแสดงข้อมูลของ PABX 2 เท่านั้น
- กดปุ่ม F3 จะแสดงข้อมูลของ PABX 3 เท่านั้น
- กดปุ่ม F4 จะแสดงข้อมูลของ PABX 4 เท่านั้น
- กดปุ่ม FN จะแสดงข้อมูลของ PABX N เท่านั้น (N = Max 9)

## ตัวอย่าง กดปุ่ม F1

จะแสดงชื่อ PABX ที่หัวของหน้าแสดงข้อมูล โดยชื่อเหล่านี้ ได้มาจากการที่เราป้อนใส่ที่ หัวข้อ Parameter Serial – N (โดย N = 1 – 9)

- กำหนด PABX Format, Zone Code และชื่อ PABX Site's Name Code ตัวอย่างคือ HQ BKK คือสำนักงานใหญ่ กรุงเทพฯ
- จากตัวอย่างควรใส่ค่าให้ครบและถูกต้อง ทั้ง Extension Add Code และ Trunk Add Code

| 11 Parameter Serial - [ 1 ]                 | × |
|---------------------------------------------|---|
| Enable to Active Communication Serial - [1] |   |
| PABX Format : Ericsson MX 1 FORM 1          |   |
| Zone Code : 3001                            |   |
| Site's Name - Code : HQ - BKK               |   |
| Extension - Add Code ++ : A                 |   |
| Trunk Route - Add Code ++ : A               |   |
|                                             |   |
| Save                                        |   |

### ผลการแสดงที่หน้ารับข้อมูล PABX จากการ **กดปุ่ม F1**

| II i-Call Accounting D.5.2.1.2 - [ Multi Sites ] < Standard >                                                                                                    |                                                                                                    |                                                                                                    |                                                                                        |                                                                                                    |                                                                                  |                                            |                                                               |                                                                                      |                                                                                                    |  |
|----------------------------------------------------------------------------------------------------|----------------------------------------------------------------------------------------------------|----------------------------------------------------------------------------------------------------|----------------------------------------------------------------------------------------|----------------------------------------------------------------------------------------------------|----------------------------------------------------------------------------------|--------------------------------------------|---------------------------------------------------------------|--------------------------------------------------------------------------------------|----------------------------------------------------------------------------------------------------|--|
| การแสดงและพิมพ์ ควบคุมระบบ เปลี่ยนแปล                                                                                                    | การแสดงและพิมพ์ ควบคุมระบบ เปลี่ยนแปลงข้อมูล กำหนดภาษา                                                                                   |                                                                                                    |                                                                                        |                                                                                                    |                                                                                  |                                            |                                                               |                                                                                      |                                                                                                    |  |
| 🍇 🎿 💓 🕅                                                                                                    |                                                                                                    |                                                                                                    |                                                                                        |                                                                                                    |                                                                                  |                                            |                                                               |                                                                                      |                                                                                                    |  |
| PABX : Ericsson MX 1 FORM 1                                                                                                    | 0                                                                                                    | 0                                                                                                    | 1 '                                                                                    | 1 1 1 1 0 Ad                                                                                                    | lmin Log Off                                                                     | Queue                                      | 0 Mins - P                                                    | rocess 0/5 - Dal                                                                     | ta 0 < 0 , 0 >                                                                                             |  |
| PABX-1 (HQ - BKK)<br>ผู้โทร เมอร์โทร                                                                                                    | อันโทร                                                                                                    | เวลาโทร                                                                                                    | โทรเครื่อง                                                                             | สายนอก                                                                                                    | ใช้สาย                                                                           | ครั้งละ                                    | นาทีละ                                                        | รวมเงิน                                                                              | โทรปลายทาง                                                                                                 |  |
| A1431 8+028046108<br>A1100 8+0881885101<br>A1431 8+0096559080036<br>A1100 8+007659080036<br>A1402 8+006659080036<br>A1401 8+001659080036<br>A1431 8+028046108<br>A1100 8+0881885101<br>A1431 8+009659080036<br>A1100 8+007659080036 | 03/04/2018<br>03/04/2018<br>03/04/2018<br>02/04/2018<br>02/04/2018<br>02/04/2018<br>03/04/2018<br>03/04/2018<br>03/04/2018<br>03/04/2018 | 20:14:35<br>19:17:39<br>20:14:35<br>19:17:39<br>08:05:23<br>07:46:55<br>20:14:35<br>19:17:39<br>20:14:35<br>19:17:39 | A1431<br>A1100<br>A1431<br>A1100<br>A1402<br>A1401<br>A1431<br>A1100<br>A1431<br>A1100 | A006001018<br>A006001016<br>A006001018<br>A006001002<br>A006001002<br>A006001029<br>A006001018<br>A006001018<br>A006001016<br>A006001016 | 14:25<br>1:21<br>14:25<br>1:21<br>1:37<br>4:05<br>14:25<br>1:21<br>14:25<br>1:21 | 3.00<br>-<br>-<br>-<br>3.00<br>-<br>-<br>- | 3.00<br>7.00<br>9.00<br>50.00<br>9.00<br>3.00<br>7.00<br>9.00 | 3.00<br>6.00<br>101.50<br>12.60<br>85.00<br>36.90<br>3.00<br>6.00<br>101.50<br>12.60 | ngumwn<br>Mobile<br>SINGAPORE<br>sinulasma-TRUE<br>SINGAPORE<br>ngumwn<br>Mobile<br>SINGAPORE<br>SINGAPORE |  |
| A1402 8+006659080036<br>A1001 8+001659080036                                                                                                    | 02/04/2018<br>02/04/2018                                                                                                    | 08:05:23<br>07:46:55                                                                                                 | A1402<br>A1001                                                                         | AUU6UU1UU2<br>A006001029                                                                                                    | 1:37<br>4:05                                                                     | 1                                          | 50.00<br>9.00                                                 | 85.00<br>36.90                                                                       | ตางประเทศ-TRUE<br>SINGAPORE                                                                                |  |

#### ตัวอย่าง กดปุ่ม F3

- กำหนด PABX Format, Zone Code และชื่อ PABX Site's Name Code ตัวอย่างคือ CHM คือ เชียงใหม่
- จากตัวอย่างควรใส่ค่าให้ครบและถูกต้อง ทั้ง Extension Add Code และ Trunk Add Code

| Para | meter Serial - [ 3 ]                             | × |
|------|--------------------------------------------------|---|
|      | Enable to Active Communication Serial - [3] Show |   |
| I    | PABX Format : Ericsson MX 1 FORM 1               |   |
|      | Zone Code : 3042                                 |   |
|      | Site's Name - Code : CHM                         |   |
|      | Extension - Add Code ++ : C                      |   |
|      | Trunk Route - Add Code ++ : C                    |   |
|      |                                                  |   |
| L    | Save                                             |   |

# ผลการแสดงที่หน้ารับข้อมูล PABX จากการ **กดปุ่ม F3**

| Ш   | ]] i-Call Accounting D.S.2.1.2 - [ Multi Sites ] < Standard > |                    |            |          |                   |               |                |         |            |              |                  |
|-----|---------------------------------------------------------------|--------------------|------------|----------|-------------------|---------------|----------------|---------|------------|--------------|------------------|
| การ | การแสดงและพัมพ์ ควบคุมระบบ เปลี่ยนแปลงข้อมูล กำหนดภาษา        |                    |            |          |                   |               |                |         |            |              |                  |
|     |                                                               |                    |            |          |                   |               |                |         |            |              |                  |
|     | PABX : Eri                                                    | icsson MX 1 FORM 1 | 0          | 0        | 1 1               | 1 1 1 1 1 0 4 | Admin Log On 5 | Queue   | 0 Mins - P | rocess 0/5 - | Data 0 < 0 , 0 > |
|     |                                                               |                    |            |          |                   |               |                |         |            |              |                  |
|     |                                                               | ГАБА-З (СТМ)       |            |          |                   |               |                |         |            |              |                  |
|     | ស្ព័រែទ                                                       | เบอร์ไทร           | วันโทร     | ioarins  | <b>โทรเครื่อง</b> | สายนอก        | ใช้สาย         | ครั้งละ | นาทีละ     | รวมเงิน      | โทรปลายทาง       |
| 3   | C1431                                                         | 8+028046108        | 03/04/2018 | 20:14:35 | C1431             | C006001018    | 14:25          | -       | 4.50       | 67.50        | กรุงเทษา         |
| 3   | C1100                                                         | 8+0881885101       | 03/04/2018 | 19:17:39 | C1100             | C006001016    | 1:21           | -       | 3.00       | 6.00         | Mobile           |
| 3   | C1431                                                         | 8+009659080036     | 03/04/2018 | 20:14:35 | C1431             | C006001018    | 14:25          | -       | 7.00       | 101.50       | SINGAPORE        |
| 3   | C1100                                                         | 8+007659080036     | 03/04/2018 | 19:17:39 | C1100             | C006001016    | 1:21           |         | 9.00       | 12.60        | SINGAPORE        |
| 3   | C1402                                                         | 8+006659080036     | 02/04/2018 | 08:05:23 | C1402             | C006001002    | 1:37           | -       | 50.00      | 85.00        | ต่างประเทศ-TRUE  |
| 3   | C1001                                                         | 8+001659080036     | 02/04/2018 | 07:46:55 | C1001             | C006001029    | 4:05           | -       | 9.00       | 36.90        | SINGAPORE        |
| 3   | C1431                                                         | 8+028046108        | 03/04/2018 | 20:14:35 | C1431             | C006001018    | 14:25          | -       | 4.50       | 67.50        | กรุงเทษฯ         |
| 3   | C1100                                                         | 8+0881885101       | 03/04/2018 | 19:17:39 | C1100             | C006001016    | 1:21           | -       | 3.00       | 6.00         | Mobile           |
| 3   | C1431                                                         | 8+009659080036     | 03/04/2018 | 20:14:35 | C1431             | C006001018    | 14:25          | -       | 7.00       | 101.50       | SINGAPORE        |
| 3   | C1100                                                         | 8+007659080036     | 03/04/2018 | 19:17:39 | C1100             | C006001016    | 1:21           | -       | 9.00       | 12.60        | SINGAPORE        |
| 3   | C1402                                                         | 8+006659080036     | 02/04/2018 | 08:05:23 | C1402             | C006001002    | 1:37           |         | 50.00      | 85.00        | ต่างประเทศ-TRUE  |
| 3   | C1001                                                         | 8+001659080036     | 02/04/2018 | 07:46:55 | C1001             | C006001029    | 4:05           |         | 9.00       | 36.90        | SINGAPORE        |

# การทำรายงาน เฉพาะรุ่น Multi Sites

- จะต้องเลือก PABX ที่เราต้องการทำรายงานทุกครั้งเสมอ ตรวจสอบเสมอ
- การสร้างแผนกให้แยกตามกลุ่ม PABX Site ดูจากตัวอย่าง

| 🏢 สรุปยอดรวมการใช้โทรศัพท์                                                                                                    | ×                                                                        |
|----------------------------------------------------------------------------------------------------|--------------------------------------------------------------------------|
| ประเภท<br>• แผนก / หน่วยงาน                                                                                                    | ⊂ กลุ่มเบอร์ปลายทาง PABX 1 ▼<br>PABX 1                                   |
| นหนก / หน่วยงาน : [ALL]<br>[PABX ]<br>[PABX ]\[ Company-1 ]<br>[PABX ]\[ Company-3 ]<br>[PABX ]\[ Company-4 ]<br>[PABX ]\[ Company-9 ] | วันที่ 01/11/2018 เวลา 23:59:59 ถึง 20/11/2018 เวลา 23:59:59 รายงานพิเศษ |
|                                                                                                    | รายงาน - แผนกยอยทงหมด                                                    |
|                                                                                                    | รายงาน                                                                   |

### ตัวอย่างที่ 1

| 🎹 สรุปยอดรวมการใช้โทรศัพท์                                                 | ×                               |
|----------------------------------------------------------------------------|---------------------------------|
| ประเภท                                                                     | ิกลุ่มเบอร์ปลายหาง              |
| แผนก / หน่วยงาน: [ ALL ]                                                   |                                 |
| [PABX]                                                                     | วันที่ 01/03/2018 เวลา 00:00:00 |
| [ PABX ]\[ Company-1 ]<br>[ PABX ]\[ Company-2 ]<br>[ PABX ]\[ Company-3 ] | ถึง 20/11/2018 เวลา 23:59:59    |
| [ PABX ]\[ Company-4 ]<br>[ PABX ]\[ Company-9 ]                           | 🗖 รายงานพิเศษ                   |
|                                                                            |                                 |
|                                                                            |                                 |
|                                                                            |                                 |
|                                                                            |                                 |
|                                                                            |                                 |
|                                                                            | 🗖 รายงาน - แผนกย่อยทั้งหมด      |
|                                                                            | รายงาน                          |
|                                                                            |                                 |

|                                                                       | เยใน 🔽 ในจังหวัด 🔽 ต่างจัง<br>ำ 🔽 โทรมือถือ 🗹 ต่างปร | หวัด 🗌 Tie Line<br>ระเทศ 🗖 TelNet | <ul> <li>๑ รวมเงิน</li> <li>๑ ร่านวนครั้ง</li> <li>๑ แสดงเวลา</li> </ul> | □ VAT 7.00 % □ เฉพาะมีรายกา □ >> เรียง มาก | is ALL ▼<br>น้อย          |  |  |  |  |
|-----------------------------------------------------------------------|------------------------------------------------------|-----------------------------------|--------------------------------------------------------------------------|--------------------------------------------|---------------------------|--|--|--|--|
| รายงาน: [ All Department ]>> Dial:ALL                                 |                                                      |                                   |                                                                          |                                            |                           |  |  |  |  |
| จากวันที่ 01/03/2018 เวลา 00:00:00 ถึงวันที่ 20/11/2018 เวลา 23:59:59 |                                                      |                                   |                                                                          |                                            |                           |  |  |  |  |
|                                                                       |                                                      |                                   |                                                                          |                                            |                           |  |  |  |  |
|                                                                       |                                                      |                                   |                                                                          |                                            |                           |  |  |  |  |
| รายการ                                                                | ในจังทวัด                                            | โทรมือถือ                         | ต่างวังหวัด                                                              | ต่างประเทศ                                 | son                       |  |  |  |  |
| [PABX]                                                                |                                                      | 12.00                             | -                                                                        | -                                          | 12.00                     |  |  |  |  |
| [Company-1]                                                           |                                                      |                                   | -                                                                        | -                                          | 0.00                      |  |  |  |  |
|                                                                       | -                                                    |                                   |                                                                          |                                            | 0.00                      |  |  |  |  |
| [ Company-2 ]                                                         |                                                      |                                   |                                                                          | 000.00                                     | 00.070.50                 |  |  |  |  |
| [ Company-2 ]<br>[ Company-3 ]                                        | 231.00                                               | 2,691.00                          | 29,812.50                                                                | 236.00                                     | 32,970.50                 |  |  |  |  |
| [ Company-2 ]<br>[ Company-3 ]<br>[ Company-4 ]                       | 231.00<br>-                                          | 2,691.00<br>-                     | 29,812.50                                                                | 236.00                                     | 32,970.50<br>0.00         |  |  |  |  |
| [ Company-2 ]<br>[ Company-3 ]<br>[ Company-4 ]<br>[ Company-9 ]      | 231.00<br>-<br>-                                     | 2,691.00<br>-<br>-                | 29,812.50<br>-<br>-                                                      | 236.00                                     | 32,970.50<br>0.00<br>0.00 |  |  |  |  |

จากตัวอย่างเลือกทำรายงาน PABX 3

- ที่หัวรายงานบอกว่า รายงานยอดรวมการใช้โทรศัพท์ [ PABX 3 CHM ] เชียงใหม่
- ในรายงานจะมีข้อมูลเฉพาะใน [ Company-3 ] เท่านั้น
- กลุ่มอื่นๆ จะมีค่าเป็น 0 หมดเลย
- ส่วนที่ [ PABX ] มีค่าเพราะ จัดแผนกไม่หมด จึงมีบางเบอร์ตกหล่น ยังไม่ได้ถูกจัดแผนก

### ตัวอย่างที่ 2

| 🎹 สรุปยอดรวมการใช้โทรศัพท์                                                 | ×                                          |
|----------------------------------------------------------------------------|--------------------------------------------|
| ประเภท<br>• แผนก / หน่วยงาน                                                | กลุ่มเบอร์ปลายหาง PABX 9 •                 |
| แผนก / หน่วยงาน : [ALL]                                                    |                                            |
| [PABX]<br>[PABX]\[Company-1]                                               | วันที่ 01/03/2018 <sup>เวลา</sup> 00:00:00 |
| [PABX]\[Company-2]                                                         | ถึง 20/11/2018 เวลา 23:59:59               |
| [ PABX ]\[ Company-3 ]<br>[ PABX ]\[ Company-4 ]<br>[ PABX ]\[ Company-9 ] |                                            |
|                                                                            | ่ ี่ รายงานพิเศษ                           |
|                                                                            |                                            |
|                                                                            |                                            |
|                                                                            |                                            |
|                                                                            |                                            |
|                                                                            |                                            |
|                                                                            |                                            |
|                                                                            |                                            |
|                                                                            | 🗖 รายงาน - แผนกย่อยทังหมด                  |
|                                                                            | รายงาน                                     |
|                                                                            |                                            |

| III รายงานขอดรวมการไข้โทรสัพท์ [PABX 9 - CHL]             | จังหวัด 🔽 ต่างจัง<br>รมือถือ 🗹 ต่างปร | หวัด 🦳 Tie Line<br>ะะเทศ 🗍 TelNet | <ul> <li>ดิรวมเงิน</li> <li>ดิจำนวนครั้ง</li> <li>ดิแสดงเวลา</li> </ul> | ☐ VAT 7.00 % ☐ เฉพาะมีรายการ ☐ >> เรียง มากน้อ | ALL 🔽     |
|-----------------------------------------------------------|---------------------------------------|-----------------------------------|-------------------------------------------------------------------------|------------------------------------------------|-----------|
| รายงาน: [ All Department ]>> Dial:ALL                     |                                       |                                   |                                                                         |                                                |           |
|                                                           |                                       |                                   |                                                                         |                                                |           |
| ากวนที่ 01/03/2018 เวลา 00:00:00 ถึงวนที่ 20/11/2018 เวลา | 23:59:59                              |                                   |                                                                         |                                                |           |
|                                                           |                                       |                                   |                                                                         |                                                |           |
|                                                           |                                       |                                   |                                                                         |                                                |           |
| รายการ                                                    | ในวังทวัด                             | โทรมือถือ                         | ต่างวังทวัด                                                             | ต่างประเทศ                                     | sou       |
|                                                           |                                       | e 00                              |                                                                         |                                                | C 00      |
|                                                           |                                       | 0.00                              |                                                                         |                                                | 0.00      |
| [ Company-1 ]                                             |                                       |                                   |                                                                         |                                                | 0.00      |
|                                                           |                                       |                                   |                                                                         |                                                | 0.00      |
| [ Company-3 ]                                             |                                       |                                   |                                                                         | -                                              | 0.00      |
| [ Company-4 ]                                             |                                       | -                                 | -                                                                       |                                                | 0.00      |
| [Company-0]                                               | 162.00                                | 1 5 20 00                         | 25 121 00                                                               | 990 00                                         | 07 000 00 |

จากตัวอย่างเลือกทำรายงาน PABX 9

ที่หัวรายงานบอกว่า รายงานยอดรวมการใช้โทรศัพท์ – [ PABX 9 - CHL ] ชลบุรี

162.00

1,545.00

25,131.00

236.00

27,074.00

- ในรายงานจะมีข้อมูลเฉพาะใน [ Company-9 ] เท่านั้น
- กลุ่มอื่นๆ จะมีค่าเป็น 0 หมดเลย

รวมทั้งทมด : 6

• ส่วนที่ [ PABX ] มีค่าเพราะ จัดแผนกไม่หมด จึงมีบางเบอร์ตกหล่น ยังไม่ได้ถูกจัดแผนก

# ตัวอย่างที่ 3

| 🎹 สรุปยอดรวมการใช้โพรศัพท์                               | x                                  |
|----------------------------------------------------------|------------------------------------|
| ประเภท<br>• แผนก / หน่วยงาน • หมายเลขภายใน • กลุ่มสายนอก | C กลุ่มเบอร์ปลายหาง PABX 4 ▼       |
| แผนก / หน่วยงาน : [ PABX ]\[ Company-4 ]                 |                                    |
| [PABX]<br>[PABX]\[Company-1]                             | วันที่ 01/03/2018 เวลา 00:00:00    |
| [PABX]\[Company-2]<br>[PABX]\[Company-3]                 | ถึง 20/11/2018 เวลา 23:59:59       |
| [PABX ]\[ Company-4 ]<br>[ PABX ]\[ Company-9 ]          | ัรายงานพิเศษ                       |
|                                                          | รายงาน - แผนกย่อยหังหมด<br>รายงาน< |
|                                                          |                                    |

| 🎹 รายงานยอดรวมการใช้โทรศัพท์ - [ PABX 4 - SKL ]                       |                                                                   |                                                                                             |       |
|-----------------------------------------------------------------------|-------------------------------------------------------------------|---------------------------------------------------------------------------------------------|-------|
| <ul> <li>         ・・・・・・・・・・・・・・・・・・・・・・・・・・・・・</li></ul>             | <ul> <li>รวมเงิน</li> <li>รำนวนครั้ง</li> <li>แสดงเวลา</li> </ul> | <ul> <li>✓ VAT 7.00 %</li> <li>✓ เฉพาะมีรายการ</li> <li>✓ &gt;&gt; เรียง มากน้อย</li> </ul> | ALL 🔽 |
| รายงาน : [ Company-4 ]>> Dial : ALL                                   |                                                                   |                                                                                             |       |
| จากวันที่ 01/03/2018 เวลา 00:00:00 ถึงวันที่ 20/11/2018 เวลา 23:59:59 |                                                                   |                                                                                             |       |

| รายการ     | ในวังทวัด | โทรมือถือ | ต่างวังหวัด | ต่างประเทศ | รวม      |
|------------|-----------|-----------|-------------|------------|----------|
| < D6483 >  | -         | -         | 1,926.00    | -          | 1,926.00 |
| < D6503 >  | -         | 582.00    | 1,170.00    | -          | 1,752.00 |
| < D6221 >  | -         | 1,020.00  | 666.00      | -          | 1,686.00 |
| < D6110 >  | -         | 24.00     | 891.00      | -          | 915.00   |
| < D6488 >  | -         | -         | 801.00      | -          | 801.00   |
| < D6714 >  | -         | -         | 783.00      | -          | 783.0    |
| < D6719 >  | -         |           | 729.00      | -          | 729.0    |
| < D6718 >  | -         | -         | 729.00      | -          | 729.0    |
| < D6142 >  | -         | -         | 711.00      | -          | 711.0    |
| < D6909 >  | -         |           | 625.50      | -          | 625.5    |
| < D6717 >  | -         | -         | 531.00      | -          | 531.0    |
| < D6491 >  | -         | -         | 513.00      | -          | 513.0    |
| < D6902 >  | -         |           | 504.00      | -          | 504.0    |
| < D6531 >  | -         | -         | 504.00      | -          | 504.0    |
| < D6619 >  | -         | -         | 486.00      | -          | 486.0    |
| รวมทั้งทมด | 87.00     | 3,630.00  | 34,443.00   | 236.00     | 38,396.0 |

จากตัวอย่างเลือกทำรายงาน PABX 4 จะต้องตรวจสอบการทำรายงานเสมอ

- ที่หัวรายงานบอกว่า รายงานยอดรวมการใช้โทรศัพท์ [ PABX 4 SKL ]สงขลา
- ในรายงานจะมีข้อมูลเฉพาะใน [ Company-4 ] เท่านั้น และข้อมูลใน [ PABX ] ที่ยังไม่ได้ถูกจัดแผนก

# Update [2018-10-15]

# ເມນູ Auto Slip

- เราสามารถกำหนดระบบให้ทำงาน Auto Slip ตามรูปข้างล่าง ดังนี้
- เมนู Auto Slip ระบบจะกำหนดไฟล์ไว้ที่ D:\iCall\TEL-BILL.TXT

| i-Call Account  | ting D.4.2.3 < Standard >                        |                 |                                 |              |         |     |             |         |            |
|-----------------|--------------------------------------------------|-----------------|---------------------------------|--------------|---------|-----|-------------|---------|------------|
| าารแสดงและพิมพ์ | ควบคุมระบบ เปลี่ยนแปลงข่                         | ้อมูล กำหนดภาษา |                                 |              |         |     |             |         |            |
| la 🔒            | เข้ารทัสผู้ควบคุมระบบ<br>ออกจากรทัสผู้ควบคุมระบบ | CAI+0           | 1                               | <b>i</b>     |         | R   | <u>_</u>    |         |            |
|                 | เปลี่ยนรทัสผู้ควบคุมระบบ                         |                 |                                 |              |         |     |             |         |            |
| PABX : Erics    | กำหนดแบบ PABX                                    |                 | ) 0                             |              | 1 1 1 1 | 0   | Admin Log O | n Qu    | eue O Mins |
|                 | กำหนดพื้นที่การโทร                               |                 |                                 |              |         |     |             |         |            |
|                 | Change Name of PABX                              |                 |                                 |              |         |     |             |         |            |
| ស័ព្រ           | Auto Slip                                        | ne              | เกลาโทร                         | โทรเครื่อง   | สายแล   | n   | ให้สาย      | กรั้งละ | บาทีละ     |
| - en            | Communication - OFF                              |                 | 13third                         |              | libub   |     | 10110       | 1174115 | unne       |
| 547             | 8 9+0816210075                                   | 01/12/2018      | 08:16:14                        | 5478         | 015003  | 009 | 3:46        | -       | 3.00       |
| 580             | 0 0894792212                                     | 01/12/2018      | 08:13:40                        | 5800         | 5800    |     | 0:20        | -       | -          |
| 529             | 5 5683<br>5 0050537000                           | 01/12/2018      | 08:11:46                        | 5295         | 5683    |     | 0:14        | -       | -          |
| 561             | 5 0950537900<br>6 9+029257928                    | 01/12/2010      | 00:07:25                        | 5616         | 015003  | 108 | 0:35        | 3.00    |            |
| 564             | 0 5812                                           | 01/12/2018      | 07:27:13                        | 5640         | 5812    |     | 0:47        |         | -          |
| Record          | l Text File : 🛛 🗖 Ena                            | D:\iCal         | I\TEL-BILL.T.<br>Slip into Text | XT<br>: File |         |     |             |         |            |
| uto Slip        | _                                                |                 | -                               |              |         |     | ค่า Defa    | ult     |            |
|                 |                                                  |                 |                                 |              |         |     |             |         |            |
| Record          | l Text File :                                    | D:\iCal         | I\TEL-BILL.T                    | त            |         |     |             |         |            |
|                 | <b>⊠</b> Enal                                    | ole - Record S  | Slip into Text                  | File Lis     | Ľ       |     |             |         |            |
|                 |                                                  | Save            | ]                               |              |         |     |             |         |            |
|                 |                                                  |                 |                                 |              |         |     | เลือก En    | able A  | Auto S     |

- กดปุ่ม List เพื่อดู รายชื่อหมายเลข ที่อนุญาตให้ส่งค่าได้
- ข้างล่างจะบอกว่าไฟล์เก็บที่ <mark>.\Setting\Slip.ini</mark> และมีจำนวน **Total 999**

| <u> </u> | ilip list          | X         |
|----------|--------------------|-----------|
|          |                    |           |
|          | 5001               |           |
|          | 5002               |           |
|          | 5003               |           |
|          | 5004               |           |
|          | 5005               |           |
|          | 5006               |           |
|          | 5007               |           |
|          | 5008               |           |
|          | 5009               |           |
|          | 5010               |           |
|          | 5011               |           |
|          | 5012               |           |
|          | 5013               |           |
|          | 5014               |           |
|          | 5015               |           |
|          | 5016               |           |
|          | 5017               |           |
|          | 5018               |           |
|          | 5019               |           |
|          | 5020               |           |
|          | 5021               |           |
|          | 5022               |           |
|          | 5023               |           |
|          | 5024               |           |
|          | 5025               |           |
|          | 5026               |           |
|          | 5027               |           |
|          | 5028               |           |
|          | 5029               | <b>_</b>  |
|          | .\Setting\Slip.ini | Total 999 |
|          |                    |           |

• หลังการตั้งค่า ระบบจะแสดงเครื่องหมายถูก ให้รู้ ตามรูปข้างล่าง

| i-Call Accounting D.4.2.3 < Standard > |                                  |                     |                  |          |          |         |   |  |  |
|----------------------------------------|----------------------------------|---------------------|------------------|----------|----------|---------|---|--|--|
| การแสดงและพิมพ์                        | ควบคุมระบบ เบ                    | ไลี่ยนแปลงข่        | ดภาษา            |          |          |         |   |  |  |
| 🂫 🍰                                    | เข้ารทัสผู้ควบค<br>ออกจากรทัสผู้ | มระบบ<br>ควบคุมระบบ | Ctrl+I<br>Ctrl+O |          |          | <b></b> |   |  |  |
|                                        | เปลี่ยนรหัสผู้คว                 | บคุมระบบ            |                  | <u> </u> |          |         |   |  |  |
| PABX : Erics                           | กำหนดแบบ P/                      | ABX                 |                  | 54       |          | 0       | 1 |  |  |
|                                        | กาหนดพนทกา<br>Change Name        | ofPABX              |                  |          |          |         |   |  |  |
| din                                    |                                  | ns                  | ເວລາໂກຣ          | โทรเครื  | 94       |         |   |  |  |
| 547                                    | 8 9+0816210                      | 075                 | 01/12            | 2018     | 08:16:14 | 547     | B |  |  |
| 580                                    | 0 089479221                      | 2                   | 01/12            | 2018     | 08:13:40 | 580     | D |  |  |
| 529                                    | 5 5683                           |                     | 01/12/           | 2018     | 08:11:46 | 529     | 5 |  |  |

| ชื่อเต็ม                                         |         |                                                  |                       |                          |
|--------------------------------------------------|---------|--------------------------------------------------|-----------------------|--------------------------|
| หมายเลข                                          | 5000    | Author                                           | rize Code             |                          |
| ห้องเลขที่                                       | 5000    |                                                  |                       |                          |
| กลุ่มแผนก                                        | [ PABX  | ]\< 5000 >                                       |                       |                          |
|                                                  |         |                                                  |                       |                          |
| สถานะภาพ                                         | • Exte  | nsion 🔿 Op                                       | erator                | O Room                   |
| สถานะภาพ<br>โทรภายใน                             | • Exte  | nsion Opo<br>โหรเข้า                             | erator                | ○ Room                   |
| สถานะภาพ<br>โทรภายใน<br>ในจังหวัด                | • Exter | nsion C Op<br>โทรเข้า<br>โทรมือถือ               | erator<br>0           | ○ Room                   |
| สถานะภาพ<br>โทรภายใน<br>ในจังหวัด<br>ต่างจังหวัด | © Exter | nsion O Op<br>โทรเข้า<br>โทรมือถือ<br>ต่างประเทศ | erator<br>0<br>0<br>0 | © Room<br>✓ Slip<br>ตกลง |

- เข้าไปแก้ไขเพื่อตั้งค่าที่ แผนก/หน่วยงานค่า และแก้ไข Parameter ของหมายเลข นั้นๆ
- ต้องกำหนดค่า ในหมายเลขที่ต้องการให้ส่งตามรูป

## Update [2018-08-07]

# แก้ไขการแสดงแถบด้านล่างและแถบด้านข้างผิดพลาด

- จะสังเกตุว่าแถบบาร์อยู่ในตำแหน่งที่ไม่ถูกต้อง จะต้องปรับขนาดใหม่ ดังนี้
- Crl+I ใส่รหัส **"Resize"** หรือ **"Size"** กด Enter หรือ คลิก OK

| i-Call Account                                                                                     | i-Call Accounting D.4.2.2 < Demonstration >                                                                                                    |                                                                                                    |                                                        |                             |                                                                                         |                                                                                        |         |                                                                           |   |  |  |
|----------------------------------------------------------------------------------------------------|----------------------------------------------------------------------------------------------------|----------------------------------------------------------------------------------------------------|--------------------------------------------------------|-----------------------------|-----------------------------------------------------------------------------------------|----------------------------------------------------------------------------------------|---------|---------------------------------------------------------------------------|---|--|--|
| การแสดงและพิมพ์                                                                                    | ควบคุมระบบ เปลี่ยนแปลงข้อมูล ก                                                                                                    | ำหนดภาษา                                                                                                    |                                                        |                             |                                                                                         |                                                                                        |         |                                                                           |   |  |  |
| â 🍰                                                                                                |                                                                                                    |                                                                                                    |                                                        |                             |                                                                                         |                                                                                        |         |                                                                           |   |  |  |
| PABX : Ericsson MD 110 BC 12 0 0 0 1 1 1 0 Admin Log Off Queue 0 Mins - Process 0/5 - Data 0 < 0 , |                                                                                                    |                                                                                                    |                                                        |                             |                                                                                         |                                                                                        |         |                                                                           |   |  |  |
| ผู้โทร                                                                                             | เบอร์โทร                                                                                                    | วันโทร                                                                                                    | Logon                                                  |                             | an                                                                                      | ใช้สาย                                                                                 | ครั้งละ | นาทีละ                                                                    |   |  |  |
| 130<br>130<br>588<br>130<br>130<br>130<br>130<br>130<br>158<br>552                                 | 9+0016581266139<br>9+00960124095536<br>9+0018618601052566<br>9+0018618601052566<br>9+0013315812185<br>9+00133677913358<br>9+001677913358<br>9+0096592369081<br>9+001411793750826 | 30/11/2017<br>30/11/2017<br>30/11/2017<br>30/11/2017<br>30/11/2017<br>30/11/2017<br>30/11/2017<br>30/11/2017<br>30/11/2017<br>30/11/2017 | Cancel<br>16:45:31<br>16:25:12<br>13:46:32<br>13:19:20 | ******<br>130<br>158<br>553 | OK 060<br>059<br>058<br>043<br>043<br>031<br>029<br>030001028<br>030001019<br>030001016 | 23:40<br>0:01<br>4:53<br>6:05<br>1:31<br>30:25<br>0:13<br>0:29<br>3:48<br>6:28<br>3:40 | -       | 9.00<br>7.00<br>9.00<br>20.00<br>20.00<br>36.00<br>7.00<br>14.00<br>28.00 | • |  |  |
| 130                                                                                                | 9+0016581266139                                                                                                    | 30/11/2017                                                                                                    | 13:06:55                                               | 130                         | 030001003                                                                               | 0:05                                                                                   | -       | -                                                                         | Ļ |  |  |

- กดปุ่ม บน ล่าง ซ้าย ขวา ปรับขอบ App. ( ปุ่มนี้จะแสดงให้เห็นเป็นเวลา 1 นาที )
- ตามรูปข้างล่าง จะดูสมบูรณ์

| i-Call Account  | III i-Call Accounting D.4.2.2 < Demonstration > |            |          |       |             |               |              |             |                |         |  |
|-----------------|-------------------------------------------------|------------|----------|-------|-------------|---------------|--------------|-------------|----------------|---------|--|
| การแสดงและพิมพ์ | ควบคุมระบบ เปลี่ยนแปลงข้อมูล                    | กำหนดภาษา  | k        |       |             |               |              | -           |                |         |  |
| 楶 🍰             |                                                 |            | <b>X</b> |       | ۲ 🛞         |               | < <u>`</u> > | 1           |                |         |  |
| PABX : Erics    | son MD 110 BC 12                                | 0          | 0        |       | 1 1   1   0 | Admin Log Off | Queue (      | Mins - Proc | ess 0/5 - Data | 0 < 0 , |  |
|                 |                                                 |            |          |       |             |               |              |             |                |         |  |
| ผู้โทร          | เบอร์โทร                                        | วันโทร     | เวลาโทร  | คนโทร | โทรเครื่อง  | สายนอก        | ใช้สาย       | ครั้งละ     | นาทีละ         |         |  |
| 130             | 9+0016581266139                                 | 30/11/2017 | 19:23:20 |       | 130         | 030001060     | 23:40        | -           | 9.00           |         |  |
| 130             | 9+0016581266139                                 | 30/11/2017 | 19:21:59 |       | 130         | 030001059     | 0:01         | -           | -              |         |  |
| 588             | 9+00960124095536                                | 30/11/2017 | 18:49:07 |       | 588         | 030001058     | 4:53         | -           | 7.00           |         |  |
| 130             | 9+0018618601052566                              | 30/11/2017 | 17:34:55 |       | 130         | 030001043     | 6:05         | -           | 9.00           |         |  |
| 130             | 9+0018618601052566                              | 30/11/2017 | 17:31:29 |       | 130         | 030001042     | 1:31         | -           | 9.00           |         |  |
| 130             | 9+00133158812185                                | 30/11/2017 | 16:49:35 |       | 130         | 030001031     | 30:25        | -           | 20.00          |         |  |
| 130             | 9+00133677913358                                | 30/11/2017 | 16:46:47 |       | 130         | 030001029     | 0:13         | -           | 20.00          |         |  |
| 130             | 9+001677913358                                  | 30/11/2017 | 16:45:31 |       | 130         | 030001028     | 0:29         | -           | 36.00          |         |  |
| 158             | 9+0096592369081                                 | 30/11/2017 | 16:25:12 |       | 158         | 030001019     | 3:48         | -           | 7.00           |         |  |
| 553             | 9+001441793750826                               | 30/11/2017 | 13:46:32 |       | 553         | 030001026     | 6:28         |             | 14.00          |         |  |
| JJZ             | 94009919012222243                               | 30/11/2017 | 15.19.20 |       | 332         | 030001010     | 3.40         | -           | 20.00          |         |  |
| <u>  •</u>      |                                                 |            |          |       |             |               |              |             |                |         |  |

## Update [2018-02-18]

 ปรับการนำข้อมูลลงฐานข้อมูลใหม่ ดังนั้นก่อนจะทำรายงาน ให้ double click ที่เลขสีแดง ตามรูปข้างล่าง คือ "825" หลัง double click ระบบจะนำข้อมูลลงฐานข้อมูลใหม่ แล้ว ตัวเลขจะเปลี่ยนค่าเป้น "0"

| III I-Call / | Accounting D.4.1.2 < | < Standard >          |           |            |            |         |          |         |                     |                               |
|--------------|----------------------|-----------------------|-----------|------------|------------|---------|----------|---------|---------------------|-------------------------------|
| 11151600101  | เตรพมพ คงบคุมระบบ    | เมตอนแบบของอาที่ซ แบบ | 191311271 |            |            |         |          |         |                     |                               |
| 2            | <b>S</b>             |                       | 8         | <b>i</b>   |            |         | ~        |         |                     |                               |
| E PABX       | : NORTHER-2          |                       | 825       | 0          | 11         | 1 1  82 | 5 Admin  | Log Off | Queue 4 Mins - Proc | :ess 0/5 - Data 0 < 0 , 825 > |
|              |                      |                       |           |            |            | 1       | Double ( | Click   |                     |                               |
| เบอ          | ร์โทร                | วันโทร                | เวลาโทร   | โทรเครื่อง | สายนอก     | ใช้สาย  | ครั้งละ  | นาทีละ  | รวมเงิน             | โทรปลายทาง                    |
| 089          | 1683096              | 08/02/2018            | 14:12:00  | 4363       | AIS 061011 | 0:10    | -        | 1.10    | 1.10                | Mobile                        |
| 876          | 545777               | 08/02/2018            | 14:09:00  | 2014       | Tie 050016 | 2:42    | -        | -       | 0.00                | Tie Line                      |
| 845          | 6                    | 08/02/2018            | 14:10:00  | T001015    | 004037     | 1:52    | -        | -       | -                   | นอกเงื่อนไข                   |
| -            |                      | 08/02/2018            | 14:10:00  | 4589       | Tie 050018 | 1:52    | -        | -       | -                   | โทรเข้า                       |
| 081          | 6822444              | 08/02/2018            | 14:11:00  | 4350       | AIS 061019 | 1:24    | -        | 1.10    | 2.20                | Mobile                        |
| 021          | 067676               | 08/02/2018            | 14:11:00  | 4768       | TOT 001162 | 0:26    | 3.00     | -       | 3.00                | กรุงเทพฯ                      |
| 027          | 799829               | 08/02/2018            | 14:11:00  | 3131       | TOT 001155 | 0:40    | -        | -       | -                   | โทรเข้า - กรุงเทพฯ            |
| 809          | 1658649              | 08/02/2018            | 14:09:00  | A050004    | 101003     | 2:20    | -        | 1.10    | 3.30                | Mobile                        |
| 005          | 06565983533          | 08/02/2018            | 14:11:00  | A102028    | AIS 060022 | 0:58    | -        | 2.74    | 2.74                | SINGAPORE                     |
| 081          | 5677345              | 08/02/2018            | 14:11:00  | 3510       | AIS 061016 | 1:02    | -        | 1.10    | 2.20                | Mobile                        |
| -            |                      | 08/02/2018            | 14:11:00  | 2415       | Tie 050007 | 0:48    | -        | -       | -                   | โทรเข้า                       |
| -            |                      | 08/02/2018            | 14:11:00  | 2952       | Tie 050011 | 0:42    | -        | -       | -                   | โทรเข้า                       |
| -            |                      | 08/02/2018            | 13:57:00  | 4232       | Tie 050019 | 14:50   | -        | -       | -                   | โทรเข้า                       |
| -            |                      | 08/02/2018            | 14:07:00  | 3072       | Tie 050029 | 5:08    | -        | -       | -                   | โทรเข้า                       |
| 022          | 374893               | 08/02/2018            | 14:11:00  | 4992       | TOT 001165 | 0:12    | -        | -       | -                   | โทรเข้า - กรุงเทพฯ            |
| 026          | 348888               | 08/02/2018            | 14:11:00  | 2843       | TOT 001117 | 0:34    | 3.00     | -       | 3.00                | กรุงเทพฯ                      |
| 022          | 850094               | 08/02/2018            | 14:01:00  | 4992       | TOT 001088 | 10:54   | -        | -       | -                   | โทรเข้า - กรุงเทพฯ            |
| 081          | 8612405              | 08/02/2018            | 14:10:00  | 4992       | TOT 001031 | 1:06    | -        | -       | -                   | โทรเข้า - Mobile              |

# 2. เพิ่มรายงานกลุ่มเบอร์ปลายทาง ตามประเภท ต่างๆ ดังนี้

| 🔟 สรุปยอดรวมการใช้โทรง                                                                                                    | ศัพท์                  |                                             | <u>×</u>                              |
|----------------------------------------------------------------------------------------------------|------------------------|---------------------------------------------|---------------------------------------|
| ประเภท<br>О แผนก / ห                                                                                                    | ณ่วยงาน C หมายเลขภายใน | C กลุ่มสายนอก                               | ด กลุ่มเบอร์ปลายทาง                   |
| กลุ่มเมอร์ปลายหาง :<br>[ Internal ]<br>[ Incoming ]<br>[ Local ]<br>[ Mobile ]<br>[ Long Dx ]<br>[ Over Sea ]<br>[ Tie Line ]<br>[ Tel Net ] | [ ALL ]                | วันที่ 01/02/<br>ถึง 18/02/<br>□ รายงานพิเศ | 2018 רארו<br>2018 רארז 23:59:59<br>או |
| ,                                                                                                    |                        |                                             | รายงาน                                |

# # รายงานกลุ่มเบอร์ปลายทาง แบบสรุปยอดรวมทุกประเภท

| 🗍 รายงานยอดรวมการใช้โทรตัพท์         |                                                                                                    |                                           |                                                                         |                                        |                          |          |        |  |  |
|--------------------------------------|----------------------------------------------------------------------------------------------------|-------------------------------------------|-------------------------------------------------------------------------|----------------------------------------|--------------------------|----------|--------|--|--|
|                                      | <ul> <li>Insภายใน </li> <li>ในจังหวัด </li> <li>Insมือถือ </li> <li>Insมือถือ </li> <li>Insมือถือ </li> </ul> | างจังหวัด 🔽 Tie Line<br>างประเทศ 🔲 TelNet | <ul> <li>C รวมเงิน</li> <li>€ จำนวนครั้ง</li> <li>C แสดงเวลา</li> </ul> | □ VAT 7.00 ° □ เฉพาะมีราย □ >> เรียง ม | %<br>มการ ALL<br>มากน้อย | •        |        |  |  |
| รายงาน : [ ALL ]>> Dial : ALL        |                                                                                                    |                                           |                                                                         |                                        |                          |          |        |  |  |
|                                      |                                                                                                    |                                           |                                                                         |                                        |                          |          |        |  |  |
| 411741 01/02/2010 1741 00.00.00 1107 | 11 10/02/2010 1741 25.59.59                                                                                   |                                           |                                                                         |                                        |                          |          |        |  |  |
|                                      |                                                                                                    |                                           |                                                                         |                                        |                          |          |        |  |  |
| รายการ                               | โทรภายใน                                                                                                    | โทรเข้า                                   | ในจังหวัด                                                               | โทรมือถือ                              | ต่างจังหวัด              | Tie Line | รวม    |  |  |
| 5 T                                  | 1052                                                                                                    | 74                                        |                                                                         |                                        |                          |          | 2022   |  |  |
| [ Internal ]                         | 1962                                                                                                    | /1                                        | -                                                                       | -                                      | -                        | -        | 2033   |  |  |
| [ Incoming ]                         | -                                                                                                    | -                                         | -                                                                       | -                                      | -                        |          | 0      |  |  |
| [ Local ]                            | -                                                                                                    | 18600                                     | 8978                                                                    | -                                      | -                        | 307      | 27885  |  |  |
| [ Mobile ]                           | -                                                                                                    | 14212                                     | -                                                                       | 10736                                  | -                        | 10973    | 35921  |  |  |
| [Long Dx ]                           | -                                                                                                    | 1485                                      | -                                                                       | -                                      | 753                      |          | 2238   |  |  |
| [ Over Sea ]                         | -                                                                                                    | 11                                        | -                                                                       | -                                      | -                        | -        | 11     |  |  |
| [Tie Line ]                          | -                                                                                                    | -                                         | -                                                                       |                                        | -                        | -        | 0      |  |  |
| [ Tel Net ]                          | -                                                                                                    | -                                         | -                                                                       | -                                      | -                        | -        | 0      |  |  |
| รวมทั้งหมด : 8                       | 1,962                                                                                                    | 34,379                                    | 8,978                                                                   | 10,736                                 | 753                      | 11,280   | 68,088 |  |  |

# # รายงานกลุ่มเบอร์ปลายทาง แบบสรุปยอดรวมประเภท โทรในพื้นที่

| งานยอดรวมการใช้โทรศัพท์                                                                                                    |                                                           |                                |                                                                          |                                            |                         |          |           |
|----------------------------------------------------------------------------------------------------|-----------------------------------------------------------|--------------------------------|--------------------------------------------------------------------------|--------------------------------------------|-------------------------|----------|-----------|
| Compared to the second second | าายใน 🔽 ในจังหวัด 🔽 ต่างจังห<br>ข้า 🔽 โทรมือถือ 🗌 ต่างประ | วัด 🔽 Tie Line<br>เทศ 🗍 TelNet | <ul> <li>๑ รวมเงิน</li> <li>๑ ร่านวนครั้ง</li> <li>๓ แสดงเวลา</li> </ul> | ☐ VAT 7.00 % ✓ เฉพาะมีรายกา ✓ >> เรียง มาก | is ALL <u>▼</u><br>น้อย | ]        |           |
| nu : [Local]>> Dial : ALL                                                                                                    |                                                           |                                |                                                                          |                                            |                         |          |           |
| นที่ 01/02/2018 เวลา 00:00:00 ถึงวันที่ 18/02                                                                                                    | 2/2018 רהכו 23:59:59                                      |                                |                                                                          |                                            |                         |          |           |
| รายการ                                                                                                    | โทรภายใน                                                  | โทรเข้า                        | ในจังหวัด                                                                | โทรมือถือ                                  | ต่างจังหวัด             | Tie Line | รวม       |
| < 2001 No                                                                                                    |                                                           |                                | 26 172 00                                                                |                                            |                         |          | 26 172 00 |
| < 3001 > : nyummy                                                                                                    | -                                                         | -                              | 20,172.00                                                                | -                                          | -                       | -        | 20,172.00 |
| < 1118 > : Hutchson                                                                                                    | -                                                         |                                | 345.00                                                                   | -                                          | -                       | -        | 345.00    |
| < 11/0 > : CITIBANK                                                                                                    |                                                           | -                              | 69.00                                                                    | -                                          | -                       | -        | 69.00     |
| < 1182 > : DTAC Service                                                                                                    | -                                                         |                                | 54.00                                                                    | -                                          | -                       | -        | 54.00     |
| < 1103 > : บระกนสงคม<br>< 1105 > : อัรเกรรรโปน                                                                                                    |                                                           |                                | 27.00                                                                    | -                                          | -                       | -        | 27.00     |
| < 1172 > CTANDARD CHARTER                                                                                                    |                                                           | -                              | 27.00                                                                    | -                                          | -                       | -        | 27.00     |
| < 1172 > : STANDARD CHARTER                                                                                                    | -                                                         |                                | 24.00                                                                    |                                            |                         | -        | 24.00     |
| < 1210 > : bullelbullin                                                                                                    |                                                           | -                              | 24.00                                                                    | -                                          | -                       | -        | 24.00     |
| < 1214 > : 51/10/151/17/15 (1/18)                                                                                                    |                                                           | -                              | 24.00                                                                    |                                            | -                       | -        | 24.00     |
| < 1141 > : ATC CALLCENTED                                                                                                    | -                                                         | -                              | 13.00                                                                    | -                                          | -                       | -        | 13.00     |
| < 1228 > : The Ditte Company                                                                                                    |                                                           |                                | 12.00                                                                    | -                                          | -                       | -        | 12.00     |
| < 1226 > : The Pizza Company                                                                                                    | -                                                         | -                              | 12.00                                                                    | -                                          | -                       | -        | 12.00     |
| < 1230 2 . MCDONAIG Delivery                                                                                                    |                                                           | -                              | 9.00                                                                     | -                                          | -                       | -        | 9.00      |
| < 1210 > 1 ovb                                                                                                    | -                                                         |                                | 9.00                                                                     |                                            | -                       |          | 9.00      |
| < 1157 > . เหลือที่มีแก่อร์                                                                                                    |                                                           | -                              | 9.00                                                                     | -                                          | -                       | -        | 9.00      |
| < 1137 > . แทกบมแตยร<br>< 1130 > : เหรียงและวา                                                                                                    |                                                           |                                | 6.00                                                                     |                                            |                         |          | 6.00      |
| < 1220 × . WILLEWI<br>< 1220 × . Dizza Hut & KEC                                                                                                    |                                                           |                                | 6.00                                                                     | _                                          | -                       | _        | 6.00      |
| < 1117 > : Hutchison                                                                                                    |                                                           |                                | 3.00                                                                     |                                            |                         |          | 3.00      |
| < 1224 > : สายต่านเข้าริโกคกัน อย                                                                                                    |                                                           |                                | 3.00                                                                     |                                            |                         |          | 3.00      |
| < 1222 > : สวยเด่วน TRUE                                                                                                    |                                                           |                                | 3.00                                                                     |                                            |                         |          | 3.00      |
| < 1213 > : ธนาคารออมสิน                                                                                                    | 1                                                         |                                | 3.00                                                                     | 1                                          | 1                       | 1        | 3.00      |
| รวมทั้งหมด : 22                                                                                                    | 0.00                                                      | 0.00                           | 26,862.00                                                                | 0.00                                       | 0.00                    | 0.00     | 26.862.00 |

| 🎹 รายงานยอดรวมการใช้โทรศัพท์         |                                                              |                                          |                                           |                                            |                 |          |        | _ 8 × |
|--------------------------------------|--------------------------------------------------------------|------------------------------------------|-------------------------------------------|--------------------------------------------|-----------------|----------|--------|-------|
|                                      | 🚺 🗸 โทรภายใน 🗸 ในจังหวัด 🗸 ต่<br>☑  โทรเข้า 🔽 โทรมือถือ 🗖 ต่ | างจังหวัด 🗹 Tie Lin<br>างประเทศ 「 TelNet | e 🕞 รวมเงิน<br>C จำนวนครั้ง<br>C แสดงเวลา | ☐ VAT 7.00 % ☑ เฉพาะมีรายกา ☑ >> เรียง มาก | าร ALL<br>เน้อย | •        |        |       |
| รายงาน: [ Long Dx ]>> Dial:ALL       |                                                              |                                          |                                           |                                            |                 |          |        |       |
| จากวันที่ 01/02/2018 เวลา 00:00:00 เ | ถึงวันที่ 18/02/2018 เวลา 23:59:59                           |                                          |                                           |                                            |                 |          |        |       |
|                                      |                                                              |                                          |                                           |                                            |                 |          |        | -     |
| รายการ                               | โทรภายใน                                                     | โทรเข้า                                  | ในจังหวัด                                 | โทรมือถือ                                  | ต่างจังหวัด     | Tie Line | รวม    |       |
| < 3018 > : ชลบุรี                    | -                                                            | -                                        | -                                         | -                                          | 357.50          | -        | 357.50 |       |
| < 3019 > : ระยอง                     | -                                                            | -                                        | -                                         | -                                          | 185.90          | -        | 185.90 |       |
| < 3042 > : เชียงใหม่                 | -                                                            | -                                        |                                           | -                                          | 126.50          | -        | 126.50 |       |
| < 3069 > : ภูเก็ต                    | -                                                            | -                                        | -                                         | -                                          | 125.40          | -        | 125.40 |       |
| < 3009 > : อยุธยา                    | -                                                            |                                          |                                           |                                            | 110.00          |          | 110.00 |       |
| < 3063 > : สงขลา                     | -                                                            | -                                        | -                                         | -                                          | 94.60           | -        | 94.60  |       |
| < 3020 > : ฉะเชิงเทรา                | -                                                            | -                                        |                                           |                                            | 92.40           |          | 92.40  |       |
| < 3006 > : สมุทรสาคร                 | -                                                            | -                                        | -                                         | -                                          | 91.30           | -        | 91.30  |       |
| < 3030 > : ขอนแก่น                   | -                                                            | -                                        |                                           |                                            | 84.70           |          | 84.70  |       |
| < 3071 > : สุราษฎร์ธานี              | -                                                            | -                                        | -                                         | -                                          | 79.20           | -        | 79.20  |       |
| < 3005 > : นครปฐม                    | -                                                            | -                                        | -                                         |                                            | 74.80           | -        | 74.80  |       |
| < 3023 > : อุตรธานี                  | -                                                            | -                                        |                                           | -                                          | 62.70           | -        | 62.70  |       |
| < 3034 > : นดรราชสีมา                | -                                                            | -                                        | -                                         | -                                          | 52.80           | -        | 52.80  |       |
| < 3038 > : อุบลราชธานี               | -                                                            | -                                        |                                           |                                            | 47.30           |          | 47.30  |       |
| < 3037 > : สรินทร์                   | -                                                            | -                                        | -                                         | -                                          | 45.10           | -        | 45.10  |       |
| < 3060 > : ยะลา                      | -                                                            | -                                        |                                           |                                            | 39.60           |          | 39.60  |       |
| < 3032 > : ร้อยเอ็ด                  | -                                                            | -                                        | -                                         | -                                          | 30.80           | -        | 30.80  |       |
| < 3066 > : นครศรีธรรมราช             | -                                                            | -                                        |                                           |                                            | 29.70           |          | 29.70  |       |
| < 3012 > : สระบรี                    | -                                                            | -                                        | -                                         | -                                          | 29.70           | -        | 29.70  |       |
| < 3003 > : ราชบุรี                   | -                                                            | -                                        |                                           |                                            | 28.60           |          | 28.60  |       |
| < 3045 > : เชียงราย                  | -                                                            | -                                        | -                                         | -                                          | 26.40           | -        | 26.40  |       |
| < 3046 > : สำปาง                     | -                                                            | -                                        | -                                         | -                                          | 25.30           | -        | 25.30  |       |
| < 3008 > : กาณจนบรี                  | -                                                            | -                                        | -                                         |                                            | 23.10           | -        | 23.10  |       |
| < 3050 > : พิษณโลก                   | -                                                            | _                                        | -                                         |                                            | 22.00           | -        | 22.00  |       |
| < 3055 > : นครสวรรค์                 | -                                                            | -                                        | -                                         |                                            | 19.80           |          | 19.80  |       |
| < 3004 > : ประจวบฯ                   | -                                                            | -                                        | -                                         | -                                          | 16.50           | -        | 16.50  |       |
| < 3028 > : สกุลนคร                   | -                                                            | -                                        | -                                         |                                            | 15.40           |          | 15.40  |       |
| < 2007 \$                            |                                                              |                                          |                                           |                                            | 11.00           |          | 44.00  | •     |

# # รายงานกลุ่มเบอร์ปลายทาง แบบสรุปยอดรวมประเภท โทรต่างจังหวัด

เป็นด้น

#### Update [2017-12-25]

 ปรับขยาย จำนวนบรรทัด Graph เดิม 20 บรรทัด จอใหญ่ขึ้นก็แสดงเหมือนเดิม โดยได้ทำ การแก้ไข ให้ปรับจำนวนบรรทัดตาม ขนาดจอจริง แต่ไม่เกิน 38 บรรทัด

| [ PABX ]\[ Department ]\[ 600/6012 ] | 11761 | 2;                      |  |  |
|--------------------------------------|-------|-------------------------|--|--|
| [PABX]                               | 6201  | <u> D</u> i             |  |  |
| [ PA8X ]\[ Department ]\[ 300/3017 ] | 3259  |                         |  |  |
| [ PA8X ]\[ Department ]\[ 500/5018 ] | 2754  |                         |  |  |
| [ PABX ]\[ Department ]\[ 600/6010 ] | 2668  | 14. AL                  |  |  |
| [ PA8X ]\[ Department ]\[ 600/6011 ] | 2548  |                         |  |  |
| [ PABX ]\[ Department ]\[ 500/5014 ] | 2167  |                         |  |  |
| [ PABX ]\[ Department ]\[ 500/5016 ] | 2042  | 10 M                    |  |  |
| [ PA8X ]\[ Department ]\[ 300/3018 ] | 1834  | And and a second second |  |  |
| [ PABX ]\[ Department ]\[ 400/4017 ] | 1618  | 1                       |  |  |
| [ PA8X ]\[ Department ]\[ 400/4012 ] | 1805  |                         |  |  |
| [ PABX ]\[ Department ]\[ 400/4013 ] | 1784  |                         |  |  |
| [ PABX ]\[ Department ]\[ 400/4016 ] | 1699  |                         |  |  |
| [ PA8X ]\[ Department ]\[ 400/4015 ] | 1529  |                         |  |  |
| [ PABX ]\[ Department ]\[ 300/3016 ] | 1471  |                         |  |  |
| [ PABX ]][ Department ]][ 400/4010 ] | 1307  |                         |  |  |
| [ PABX ]\[ Department ]\[ 500/5012 ] | 1158  |                         |  |  |
| [ PABX ]\[ Department ]\[ 300/3013 ] | 1153  |                         |  |  |
| [ PABX ]\[ Department ]\[ 500/5019 ] | 1144  |                         |  |  |
| [ PA8X ]\[ Department ]\[ 500/5015 ] | 1113  |                         |  |  |

2. รายงานยอดการใช้โทรศัพท์ ได้เพิ่มรายงาน ยอดรวมเวลาการใช้โทรศัพท์

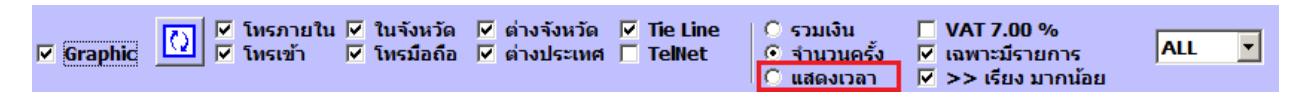

3. ขนาด Font ของระบบ ได้ปรับให้มีขนาดใหญ่ขึ้น เพื่อการมองเห็นให้ชัดขึ้น

- ได้ปรับ การทำรายงาน ทุกประเภทให้มีความเร้วขึ้น โดยเฉพาะที่มี แผนกมาก / หมายเลข ภายในมาก และมีปริมาณการใช้สายต่อเดือนเป็นจำนวนมากๆ เช่น ปริมาณ 100,000 Rec/ เดือน , 200,000 Rec/เดือน , 300,000 Rec/เดือน ขึ้นไปเป็นตัน (กรณีข้อมูลมากๆ หากจับเวลาเทียบตัวเก่าดู จะเห็นความแตกต่าง เป็นอันมาก)
- 5. ใช้ไฟล์ในตัว Update New XXXX.XX.XX ไปใช้งาน ตัวอย่าง Update New 2017.12.25

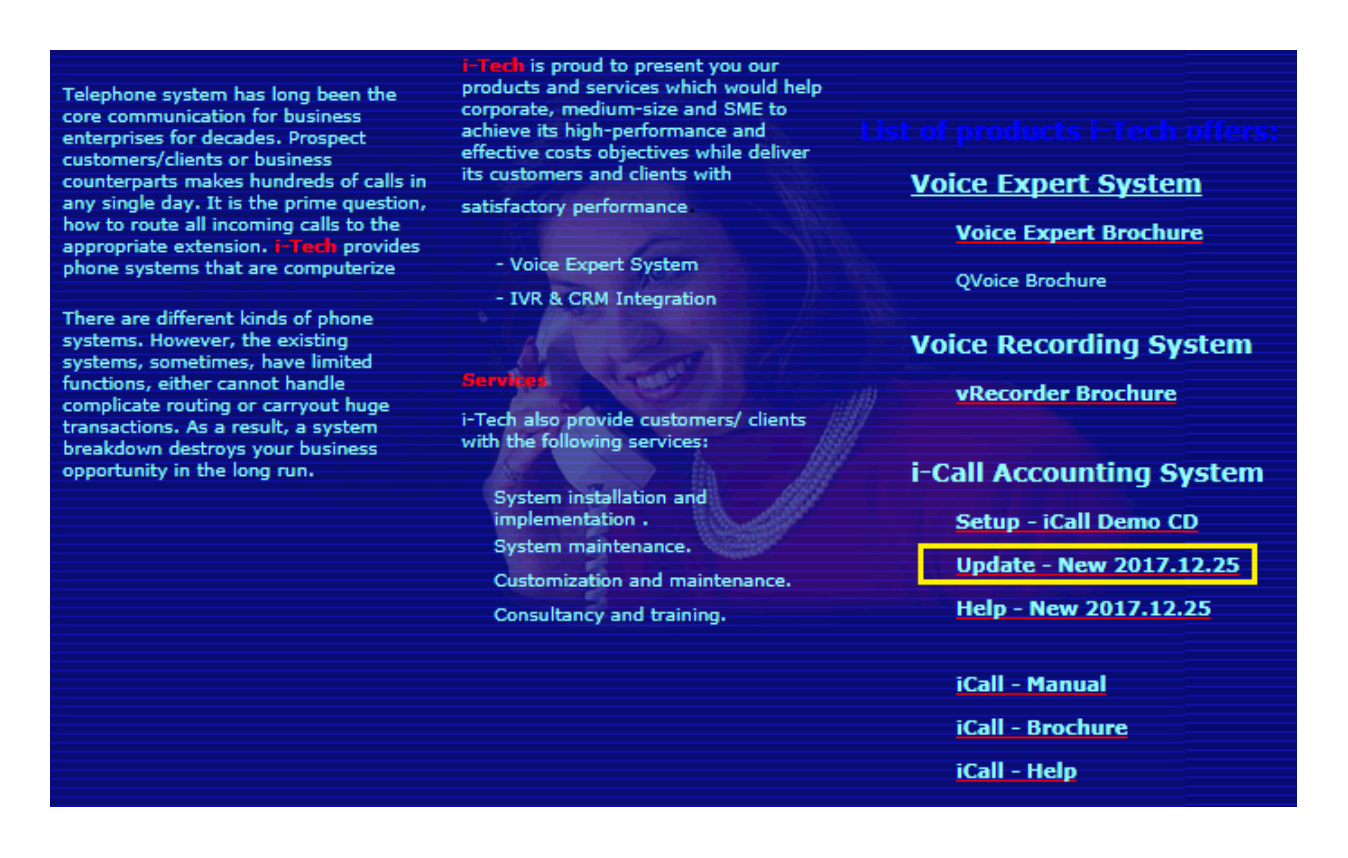

#### Update [2017-11-29]

#### <u>การลอกค่า Trunk/Route (Cloning)</u>

- คลิก เลือก หมายเลข Trunk / Route ที่ด้องการจะลอกค่ามาใส่
- เลือกหมดแล้ว ให้เม้าส์ คลิก ดันแบบข้อมูล จากด้วอย่างคือ 001001
  - ✓ ถ้าชื่อของดันแบบ มีเลขเดียวกับ Port no. ระบบจะดั้งชื่อให้เอง โดยอัตโนมัด จากรูป ดันแบบชื่อสายนอก TOT 001001 ดังนั้น สายนอกที่มาลอกข้อมูลไป จะมีชื่อเป็น TOT 001002, TOT 001003 เป็นตัน ถ้าไม่ดรงตามนี้ ระบบจะกำหนดค่า ว่างเปล่า
- 👖 การจัด สายนอก ... × สายนอก สถานะ ------ [ PABX ] No. Line reverse ชื่อ TOT 001001 □ < 001001 > ▼ < 001003 > Port No. 001001 C Line Beverse < 001004 > รหัสชุมสาย 3001 O Tie Line ✓ < 001005 > цица [PABX]\< 001001> C Tel Net ✓ < 001006 > < 001008 > เบอร์ขึ้นต้น , รหัสชุมสาย < 001009 > ✓ < 001010 > 890 🔽 ตัดเบอร์ 🔿 ภายใน 📀 โทรออก 🔿 TieLine 🔿 TelNet ✓ < 001011 > \_\_\_\_\_< 001013 > 🔽 ตัดเบอร์ 🔿 ภายใน 📀 โทรออก 🔿 TieLine 🔿 TelNet 891 < 001014 > ✓ < 001015 > 892 🔽 ตัดเบอร์ 🔿 ภายใน 💿 โทรออก 🔿 TieLine 🔿 TelNet < 001017 > ✓ < 001018 > 🔲 ตัดเบอร์ 🔿 ภายใน 📀 โทรออก 🔿 TieLine 🔿 TelNet ▼ < 001021 > ✓ < 001022 > 🗏 ตัดเบอร์ 🔿 ภายใน 💿 โทรออก 🔿 TieLine 🔿 TelNet ▼ < 001023 > ✓ < 001025 > ย้าย เพิ่ม บันทึก.. แก้ไข ✓ < 001026 > ลบ 147 **>>**

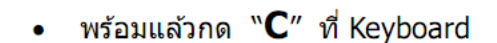

| Delete                            | ×                          |                 |
|-----------------------------------|----------------------------|-----------------|
| Are you sure to make Cloning Trun | k/Route Like as : 001001 ? |                 |
|                                   | OK Cancel                  | ระบบถามอีกครั้ง |
| Cloning Trunk / Route X           |                            |                 |
| Ready to clone data Trunk / Route |                            |                 |
| ОК                                | ระบบแจ้งว่า เรียบร้อ       | ยแล้ว           |

# แก้ไขพารามิเตอร์บางอย่างทางเทคนิค

- บางทีเราต้องการ หรือเราไม่ต้องการให้แสดงอะไรบางอย่าง สามารถกำหนดได้ ดังนี้
- Crl+I ใส่รหัส **"Config"** กด Enter หรือ คลิก OK

| ols                                                 |
|-----------------------------------------------------|
| Show report when Reload data in Temp page           |
| Speed for reload ( 20 - 500 ) : 100                 |
| Max limited temp show : 300                         |
| Anarize new record per Step : 1                     |
| Welding Code and Dial call Use : +                  |
| Max records to play in Billing Report : 350000      |
| Log - Bad record in text ( New record ‡ Beload )    |
| Reject time over [ Ericssons ] 555                  |
|                                                     |
| Do not show group calls> Incoming call - xxxxx      |
| Do not show group calls> Tie line - xxxxx           |
| ✓ Hide Welding Code for [ Tieline ] 64+85> 6485     |
| Show only "Mobile" do not show DTAC, AIS etc.       |
| Special > Get name and Show in Authorize Code field |
|                                                     |
|                                                     |
| Save                                                |
|                                                     |

กรุณาแก้ไขในหัวข้อที่กล่าวในข้างล่างนี้เท่านั้น ไม่ควรแก้ไขเมนูนอกเหนือจากนี้

# Reject time over [ Ericssons ] - 555

- ระบบจะ Reject ทิ้ง Record ใดๆ ที่ใช้งานเกินเวลาที่กำหนดคือ 555 นาที < Ericssons only</li>
   >
- # Do not show group calls ----> Incoming call xxxxx
  - Click เลือกถ้าต้องการให้แสดง แค่คำว่า Incoming call เท่านั้น ไม่ต้องแสดงกลุ่มต้นทาง
- # Do not show group calls ----> Tie line xxxxx
  - Click เลือกถ้าต้องการให้แสดง แค่คำว่า Tie line เท่านั้น

- # Hide Welding Code for [ Tieline ] 64+85 ----> 6485
  - Click เลือกถ้าต้องการให้แสดง การกดแบบไม่ต้องแยก Code Tieline
- # Show only "Mobile" do not show DTAC, AIS etc.
  - Click เลือกถ้าต้องการให้แสดง แค่คำว่า Mobile เท่านั้น ไม่ต้องแสดงค่ายมือถือ
- # Special > Get name and Show in Authorize Code field
  - Click เลือกถ้าต้องการให้แสดงชื่อเจ้าของหมายเลขในช่อง Authorize Code เท่านั้น